# **Table of Contents**

| PART I         | FUNDAMENTAL KNOWLEDGE •••••••••••••••••••••••••••••••••••      |
|----------------|----------------------------------------------------------------|
| 1.1 System     | 1 REQUIREMENTS                                                 |
| 1.2 PREPAR     | RATION BEFORE YOU BEGIN ····································   |
| 1.2.1 Iı       | specting Connection4                                           |
| <b>1.2.2</b> C | alibrating ······4                                             |
| <b>1.2.3</b> C | hecking the Calibration Accuracy5                              |
| 1.2.4 St       | tarting the Software5                                          |
| 1.3 Settin     | GS 5                                                           |
| <b>1.3.1</b> U | ser Management5                                                |
| 1.3.2 D        | efine the Default Settings of Pen Size and Highlighter Styles6 |
| 1.3.3 H        | andwriting Recognition Settings6                               |
| 1.3.4 H        | ardware Customization 6                                        |
| 1.3.5 Iı       | nterface Settings6                                             |
| 1.3.6 A        | utomatic File Saving6                                          |
| PART II        | SOFTWARE OVERVIEW ······7                                      |
| 2.1 DESIGN     | N MODE 7                                                       |
| 2.2 TEACH      | ING MODE7                                                      |
| PART II        | DESIGN MODE ••••••••9                                          |
| 3.1 Menu       | BAR 9                                                          |
| 3.1.1 F        | ile menu9                                                      |
| 3.1.2 E        | dit menu10                                                     |
| 3.1.3 P        | age menu ······10                                              |
| 3.1.4 Iı       | nsert menu ······11                                            |
| 3.1.5 A        | cademic Subject menu                                           |
| 3.1.6 D        | rawing menu12                                                  |
| 3.1.7 T        | ool menu                                                       |
| <b>3.1.8</b> H | elp menu 13                                                    |
| 3.2 PANEL      |                                                                |
| 3.2.1 Iı       | ndex Bar Panel14                                               |
| 3.2.2 P        | roperty browser Panel14                                        |
| 3.2.3 S        | ubject Panel14                                                 |
| <b>3.2.4</b> S | lide Panel 14                                                  |
| 3.2.5 N        | etwork Classroom 15                                            |
| 3.2.6 E        | ffects Interactive Panel                                       |

| PART IV          | COMMON OPERATIONS ·····                | •••••• 18 |
|------------------|----------------------------------------|-----------|
| 4.1 PEN TOOL     | ۲                                      |           |
| 4.2 BASIC OPE    | PERATIONS OF THE OBJECTS               |           |
| 4.2.1 Selec      | ect the Objects                        | 19        |
| 4.2.2 Mov        | ving the Objects                       |           |
| 4.2.3 Rota       | ating and Scaling the Objects          | 20        |
| 4.2.4 Obje       | ject Property                          | 20        |
| 4.2.5 Grou       | ouping the Objects                     | 21        |
| 4.2.6 Lock       | king the Objects                       | 21        |
| 4.2.7 Clon       | ning the Objects                       | 21        |
| 4.2.8 Laye       | er Order of the Objects                | 21        |
| 4.2.9 Edit       | ting the Objects                       | 22        |
| 4.2.10 Ali       | igning the Objects                     | 22        |
| 4.2.11 Ob        | oject Playback                         | 22        |
| 4.2.12 Fill      | lling the Objects                      | 22        |
| 4.2.13 Spe       | eech                                   | 22        |
| <b>4.2.14 Du</b> | plicating the External Images and Text | 22        |
| 4.2.15 Sav       | ving the Images                        | 22        |
| 4.3 TEXT INPU    | UT ·····                               | 23        |
| 4.3.1 Keyl       | /board Input ·····                     | 23        |
| 4.3.2 Han        | ndwriting Recognition Input            | 23        |
| 4.3.3 Thir       | rd Option of Text Input                | 23        |
| 4.4 IMPORTIN     | NG THE MULTIMEDIA FILES ······         | 23        |
| 4.5 IMPORTIN     | NG THE PPT FILES ······                |           |
| PART V M         | MULTIDISCIPLINARY SUBJECTS ••••••      | •••••• 25 |
| 5.1 MATHEMA      | ATICS ·····                            | 25        |
| 5.1.1 Han        | nd-sketched Equations                  | 25        |
| 5.1.2 Fund       | nctional Equations                     |           |
| 5.1.3 Drav       | wing Graphs                            | 32        |
| 5.1.4 Mea        | asurement Tool ·····                   |           |
| 5.2 ENGLISH···   |                                        |           |
| 5.2.1 Phor       | nics tips                              |           |
| 5.3 PHYSICS ···  |                                        |           |
| 5.3.1 Elec       | ctrical Symbols                        |           |
| 5.3.2 Elec       | ctrical Magnetism Symbols              |           |
| 5.3.3 Opti       | tical Symbols                          | 40        |
| 5.4 CHEMISTR     | RY                                     | 40        |
| 5.4.1 Han        | nd-sketched Equation                   | 41        |
| 5.4.2 Equa       | ation Editor                           | 41        |
| 5.4.3 Dou        | ıble-line Bridge                       | 42        |
| 5.4.4 Benz       | zene Function ·····                    | 42        |

| 5.4.5 Chemical Bonding 42                                                                                                    |
|----------------------------------------------------------------------------------------------------|
| 5.4.6 Chemical Element Table42                                                                                                    |
| 5.4.7 Diagram of the Atomic Structure43                                                                                                    |
| 5.4.8 Chemical Diagram 43                                                                                                    |
| PART VI TEACHING MODE ••••••• 48                                                                                                    |
| 6.1 INTRODUCTION OF THE FUNCTIONS OF THE PALETTE ·······48                                                                                                    |
| 6.1.1 Palette Toolbar······48                                                                                                    |
| 6.1.2 Page Adjustment 50                                                                                                    |
| 6.1.3 Screen Annotation                                                                                                    |
| PART VII SOFTWARE EXTENSION •••••• 53                                                                                                    |
|                                                                                                    |
| 7.1 VISUALIZER FUNCTION ····································                                                                                                    |
| 7.1 Visualizer Function                                                                                                    |
| 7.1 VISUALIZER FUNCTION       53         7.2 CLOUD PLATFORM       54         7.2.1 Log in Cloud Platform                                                                                                    |
| 7.1 VISUALIZER FUNCTION       53         7.2 CLOUD PLATFORM       54         7.2.1 Log in Cloud Platform       54         7.2.2 Upload Documents       54                                                                                                    |
| 7.1 VISUALIZER FUNCTION       53         7.2 CLOUD PLATFORM       54         7.2.1 Log in Cloud Platform       54         7.2.2 Upload Documents       54         7.2.3 Download Class Materials       54                                                                                                    |
| 7.1 VISUALIZER FUNCTION       53         7.2 CLOUD PLATFORM       54         7.2.1 Log in Cloud Platform       54         7.2.2 Upload Documents       54         7.2.3 Download Class Materials       54         7.2.4 Visit HiteCloud       54                                                                                                    |
| 7.1 VISUALIZER FUNCTION       53         7.2 CLOUD PLATFORM       54         7.2.1 Log in Cloud Platform       54         7.2.2 Upload Documents       54         7.2.3 Download Class Materials       54         7.2.4 Visit HiteCloud       54         7.3 EM INTEGRATED MACHINE       55                                                                                                    |
| 7.1 VISUALIZER FUNCTION       53         7.2 CLOUD PLATFORM       54         7.2.1 Log in Cloud Platform       54         7.2.2 Upload Documents       54         7.2.3 Download Class Materials       54         7.2.4 Visit HiteCloud       54         7.3 EM INTEGRATED MACHINE       55         7.4 COMPOSITE WHITEBOARD       55                                                                                              |
| 7.1 VISUALIZER FUNCTION       53         7.2 CLOUD PLATFORM       54         7.2.1 Log in Cloud Platform       54         7.2.2 Upload Documents       54         7.2.3 Download Class Materials       54         7.2.4 Visit HiteCloud       54         7.3 EM INTEGRATED MACHINE       55         7.4 COMPOSITE WHITEBOARD       55         7.5 WIN7,WIN8 OPERATING SYSTEM       55                                              |
| 7.1 VISUALIZER FUNCTION       53         7.2 CLOUD PLATFORM       54         7.2.1 Log in Cloud Platform       54         7.2.2 Upload Documents       54         7.2.3 Download Class Materials       54         7.2.4 Visit HiteCloud       54         7.3 EM INTEGRATED MACHINE       55         7.4 COMPOSITE WHITEBOARD       55         7.5 WIN7,WIN8 OPERATING SYSTEM       55         7.5.1 WIN8 Operating System       55 |

# Part I Fundamental Knowledge

# **1.1 System Requirements**

- Pentium dual-processor or above
- 2GB internal memory
- Windows XP SP3, Windows Vista SP2, Windows 7 and Windows 8 operating system
- Adobe Flash Player
- Adobe Reader
- FinalCodecs or other decoding software (video player functions are required in some cases)

# 1.2 Preparation Before You Begin

# **1.2.1** Inspecting Connection

icon indicates that the interactive whiteboard and the PC are not connected or the connection is lost;icon indicates the connection is on.

# 1.2.2 Calibrating

A 9-point calibration is usually used.

Calibration method : Touch the "Calibration" button from the connection menu. Figure 1- 1 shows the pop-up menu after right click the connection icon.

| Calibrate       |
|-----------------|
| Remote Diagnose |
| Config          |
| About           |
| Exit            |

Figure 1- 1 The pop-up menu after right click the connection icon (Calibration, Remote diagnosis, Configuration, About, Exit)

Touch 1 to 9 numbers that appear on the screen to perform the calibration process and a calibration quick key window will appear afterward (displayed in Figure 1-2). Users simply follow the signals on the screen to touch the center part of the upper left, lower left, upper right, and lower right quick keys to complete the calibration.

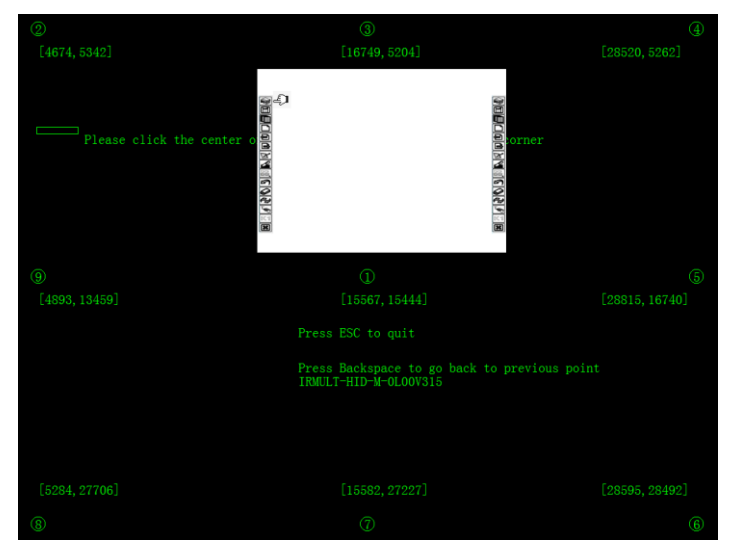

Figure 1-2 A calibration quick key

# **1.2.3** Checking the Calibration Accuracy

Move the pen around and check if the target on the interactive whiteboard tracks the position of the pen preciously. If so, it is highly accurate.

# **1.2.4** Starting the Software

Users can start the software doing one of the following three methods:

- > Start the programs via the software shortcut on the desktop or in the start menu.
- > Touch any quick key on the whiteboard.
- $\succ$  Pick up any pen from the pen tray in the lower part of the whiteboard.

# 1.3 Settings

This software supports multiple user settings similar to the Windows system. Each user can define his own settings.

# **1.3.1** User Management

Path: File --- Settings --- User Management.

The user icon marked with a red square indicates that the account is activated. Figure 1-3 is an example of a "Default User" already being activated. User icons marked with [] are in use of the system currently. User 1 is currently using the system as illustrated in Figure 1-3.

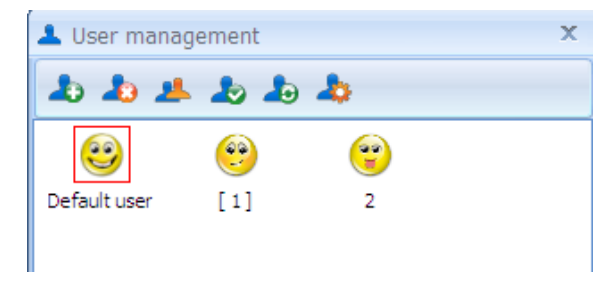

Figure 1-3 User management window

# 1.3.2 Define the Default Settings of Pen Size and Highlighter Styles

Path: File --- Settings --- System Settings --- Pen Configuration

### **1.3.3 Handwriting Recognition Settings**

Path: File --- Settings --- System Settings --- Handwriting Recognition Settings

### 1.3.4 Hardware Customization

Some of the hardware have a list of function keys appearing on both sides of the screen. These function keys can be customized with specific functions by the following steps. Path: File --- Settings --- System Settings --- Hardware Customization

### **1.3.5 Interface Settings**

Edit the function keys in the menu bar and the toolbar.

For example, Figure 1- 4 is the default settings of the menu bar and the toolbar prior to user's modifications; Figure 1- 5 shows the customized menu bar and the toolbar after the configuration. Path: File --- Settings --- Set Settings --- Interface Settings

File Edit Slide Insert Subject Draw Tools HiteCloud Help
Figure 1- 4 Default settings of the menu bar and the toolbar
File Edit Slide Insert Subject Draw Tools HiteCloud Help
Image: State Cloud Help
Image: State Cloud Help
Image: State Cloud Help
Image: State Cloud Help
Image: State Cloud Help
Image: State Cloud Help
Image: State Cloud Help
Image: State Cloud Help
Image: State Cloud Help
Image: State Cloud Help
Image: State Cloud Help
Image: State Cloud Help
Image: State Cloud Help
Image: State Cloud Help
Image: State Cloud Help
Image: State Cloud Help
Image: State Cloud Help
Image: State Cloud Help
Image: State Cloud Help
Image: State Cloud Help
Image: State Cloud Help
Image: State Cloud Help
Image: State Cloud Help
Image: State Cloud Help
Image: State Cloud Help
Image: State Cloud Help
Image: State Cloud Help
Image: State Cloud Help
Image: State Cloud Help
Image: State Cloud Help
Image: State Cloud Help
Image: State Cloud Help
Image: State Cloud Help
Image: State Cloud Help
Image: State Cloud Help
Image: State Cloud Help
Image: State Cloud Help
Image: State Cloud Help
Image: State Cloud Help
Image: State Cloud Help
Image: State Cloud Help
Image: State Cloud Help
Image: State Cloud Help
Image: State Cloud Help
Image: State Cloud Help
Image: State Cloud Help
Image: State Cloud Help
Image: State Cloud Help
Image: State Cloud Help
Image: State Cloud Help
Image: State Cloud Help
Image: State Cloud Help
Image: State Cloud Help
Image: State Cloud Help
Image: State Cloud Help
Image: State Cloud H

Figure 1-5 The customized menu bar and the toolbar after the configuration

# **1.3.6** Automatic File Saving

Once the function of automatic file saving is activated, when the software is unexpectedly shut down and restarted again, the damages is minimal.

Path: File --- Settings --- System Settings --- others

# **Part II Software Overview**

The software can be operated in two modes, design mode and teaching mode. The design mode allows users to prepare class materials, while the teaching mode is for demonstration and lecture.

### 2.1 Design Mode

The design mode is similar to the Windows operation environment. Users may perform functions by selecting commands from the menu bar and the toolbar. When users' computers are not connected to the whiteboard equipments or the secured dongle is not plugged in, a watermark will appear in the writing area. However, users can continue working on the software disregard the watermark. It is common to prepare the class materials in the design mode.

### 2.2 Teaching Mode

Click the "Play" Is button in the design mode will change to the teaching mode. In the teaching mode, the writing area is set to be full-screen to make writing easier. Teaching mode is mainly used in the classroom teaching, the tool palette shown in Figure 2- 1 is available in the teaching mode.

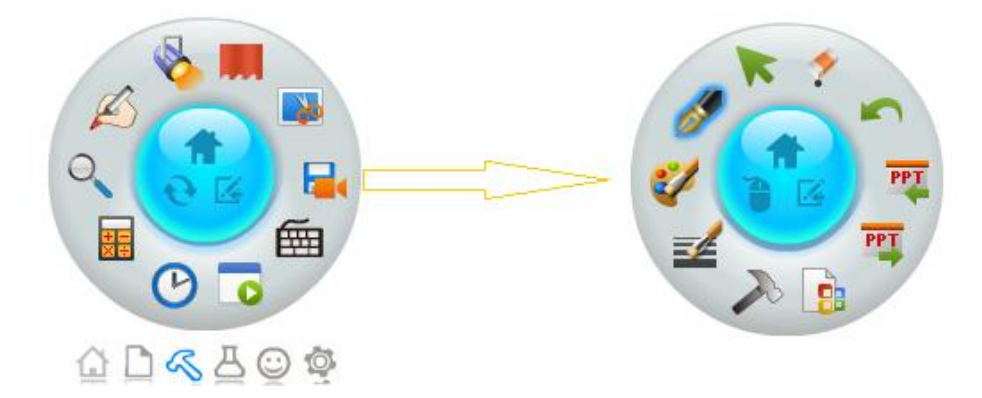

Figure 2-1 The tool palette in the teaching mode

| Button                   | Function                                                                                                    |
|--------------------------|----------------------------------------------------------------------------------------------------|
| minimize tool<br>palette | Select this button will minimize the tool palette; selecting the button again will restore the tool palette on the screen.                                                                                                    |
| mouse                    | When users are using the screen annotation, a "Mouse" button will appear in the center<br>of the tool palette. Select "Mouse" to aid operative advantages on Windows related<br>operations.<br>The "Mouse Button" function switches you from annotating your desktop to navigating<br>your desktop. |
| Minimize                 | Select this button will minimize the software window.                                                                                                    |

| software<br>window    |                                                                           |
|-----------------------|---------------------------------------------------------------------------|
| Exit teaching<br>mode | Select this button will change from the teaching mode to the design mode. |

# Part III Design Mode

The software provides two operating modes for users to use in different requirements. This chapter describes the menu bar, the toolbar, and academic tools in the design mode. Figure 3- 1 is the screen interface of the design mode which comprises four major parts, namely the menu bar, the toolbar, the writing area and the function panel (including index bar, property browser, subject, slide, network classroom, and effects interactive panel).

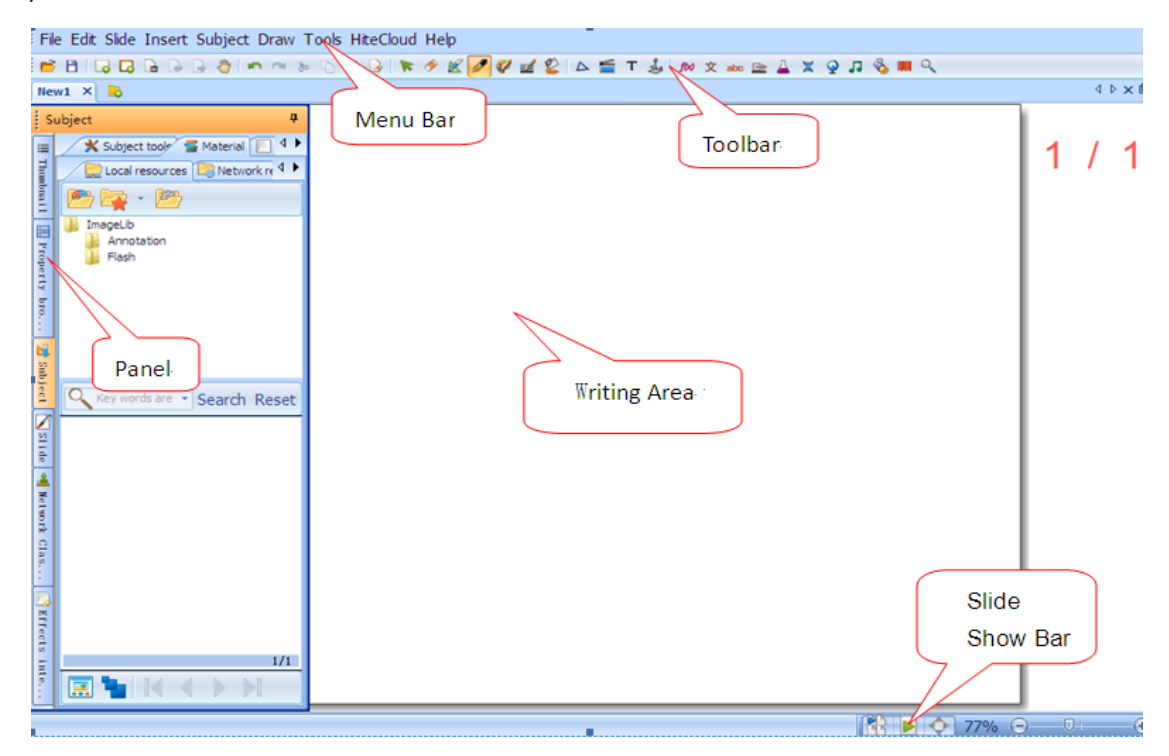

Figure 3-1 Interface of the design mode

### 3.1 Menu bar

### 3.1.1 File menu

| Button           | Function                                                   |
|------------------|------------------------------------------------------------|
| New              | Create a new HHT file.                                     |
| 📄 Open           | Open a HHT file.                                           |
| Recent documents | List recently used HHT files.                              |
| B Save           | Save the current HHT file.                                 |
| Save as          | Save the current HHT file under a different path and name. |

| Import external file | Import an external file in the formats supported by the software to the current HHT file. |
|----------------------|-------------------------------------------------------------------------------------------|
| Export               | Export the content in the current page document in a format supported by the software.    |
| Send e-mail          | Email the file as an attachment.                                                          |
| 🚔 Print 🔸            | Print the content of the file.                                                            |
| 🔅 Configuration 🔸    | Define the software settings.                                                             |
| 🔇 Language Select 🔶  | Select the language of the software.                                                      |
| Close file           | Close the current file.                                                                   |
| Quit                 | Exit the software.                                                                        |

# 3.1.2 Edit menu

| Button           | Function                                                                      |
|------------------|-------------------------------------------------------------------------------|
| 🖍 Undo           | Undo the previous action.                                                     |
| Redo             | Redo the previous action.                                                     |
| or Cut           | Cut the selected objects.                                                     |
| Сору             | Copy the selected objects.                                                    |
| Paste            | Paste selected objects that have been copied or cut.                          |
| × Delete         | Delete the selected objects.                                                  |
| 💫 Cloning        | Clone the selected objects.                                                   |
| 🙉 Drag cloning 🔸 | Drag to clone the selected objects.                                           |
| Clear slide      | Clear all the objects other than the settings of the page grid and the ruler. |

# 3.1.3 Page menu

| Button        | Function                                           |
|---------------|----------------------------------------------------|
| G New slide → | Create new white page, screen page and black page. |

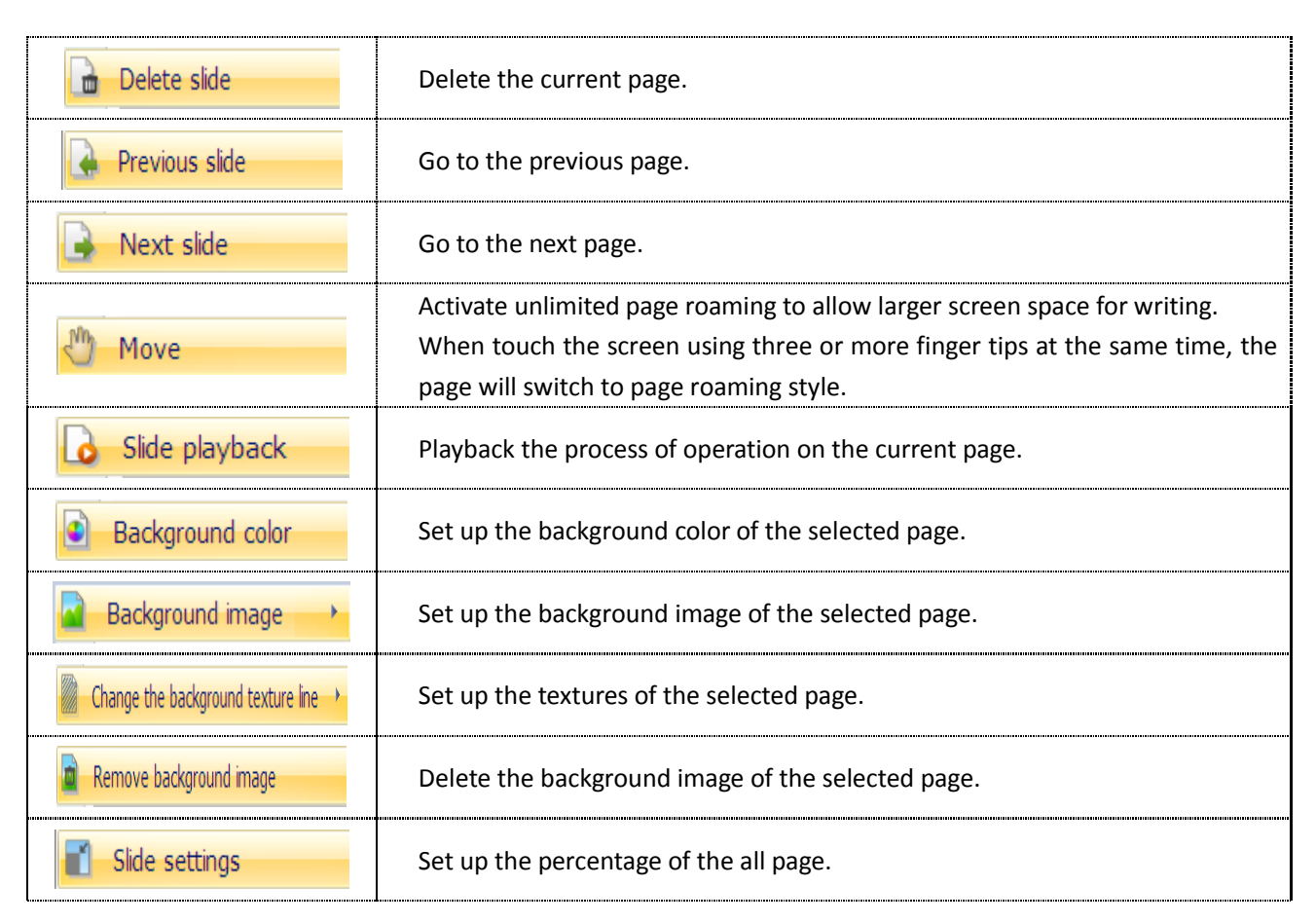

#### 3.1.4 Insert menu

| Button              | Function                                                             |
|---------------------|----------------------------------------------------------------------|
| Media               | Insert multimedia files, for example, image, flash, audio and video. |
| T Text box          | Insert a text box in the selected page and edit the text.            |
| ♦ Vector graphics → | Insert vector graphics.                                              |
| Common graphics     | Insert user-defined graphs.                                          |
| A WordArt           | Insert artistic words.                                               |
| 🕹 Visualizer        | Combine with the visualizer to display contents in the page.         |

# 3.1.5 Academic Subject menu

|        | P        | ŝ |
|--------|----------|---|
| Button | Function |   |
|        |          | • |

| 🔊 Mathematics      | Insert mathematical subjects. |
|--------------------|-------------------------------|
| <b>abc</b> English | Insert English subjects.      |
| Physics            | Insert physical subjects.     |
| Chemistry          | Insert chemical subjects.     |

# 3.1.6 Drawing menu

| Button         | Function                                                                                                    |  |
|----------------|----------------------------------------------------------------------------------------------------|--|
| K Select       | Select an object.                                                                                                    |  |
| Eraser         | Delete an object.                                                                                                    |  |
| Pen box        | Select different types of pen.                                                                                         |  |
| Market Texture | Define the color of the texture pen.                                                                                   |  |
| 🧳 Pen Color 🔸  | Define the color of pens other than the texture pen.                                                                   |  |
| Pen Width →    | Define the size of the pen.                                                                                            |  |
| Line body      | Define the line style of the pen.                                                                                      |  |
| 🔁 Start Cap 🔸  | Define the style of the line header.                                                                                   |  |
| End Cap        | Define the style of the line end.                                                                                      |  |
| 🔮 Filling      | Select a closed area to fill color, image, or texture a wanted color from the pull-down menu to fill the selected area |  |
| Setting        | Define color, image, and texture settings of the "Color Fill" function.                                                |  |

# 3.1.7 Tool menu

| Spotlight              | The tool provides the spotlight effect only on a specific area to be visible.                                        |
|------------------------|----------------------------------------------------------------------------------------------------|
| Curtain                | The function of <i>Curtain</i> is to block part of the screen.                                                       |
| Image Capturer         | The tool can capture the current screen image.                                                                       |
| Screen recorder        | The tool can record and save the steps and operations appear on the screen.                                          |
| Custom Recording       | The "Record Settings" can record and save the software operations in .dpb format according to user-defined settings. |
| Screen keyboard        | This function features an on-screen keyboard.                                                                        |
| Andwriting recognition | The tool performs handwriting recognition and converts handwritings to printed characters.                           |
| Writing Panel          | The tool creates a new window in the current screen for users to input writings.                                     |
| Window player          | The tool creates a display window specifically to play videos, PowerPoint and other demonstration files.             |
| Clock/Timer            | There are two functions, timer and clock, in this tool.                                                              |
| Calculator             | The tool is a calculator.                                                                                            |
| A Magnifier            | The tool is a magnifier for zooming.                                                                                 |
| Lock screen            | The tool blocks the page with an opaque layer to avoid unwanted software functions performed on it.                  |
| Shortcuts              | The tool stores shortcuts to all the user-defined resources for faster and easier retrieval.                         |

# 3.1.8 Help menu

| Button           | Function                                                                                   |
|------------------|--------------------------------------------------------------------------------------------|
| 🕜 Help           | Provide help document.                                                                     |
| Oreck for update | Check whether the software is the latest version or not, and update the program if needed. |
| 1 About          | Display the version of the software presently in use.                                      |

# 3.2 Panel

Click the button to show the panel. Click the button in the right upper corner of the panel to hide/lock the panel.

# 3.2.1 Index Bar Panel

The index bar panel provides the page index function. The index bar allows users to cut, copy, paste, delete and move the pages.

# 3.2.2 Property browser Panel

Use the Property browser Panel to view and change the detailed properties of the objects in the page.

There are three methods to open the Property browser Panel:

Method 1: Click the button to open (expend) the panel, and switch to "Property Viewer".

Method 2: Select an object; click 📓 at the lower left corner and select "Property Viewer".

Method 3: Select an object; right click the object to open the shortcut menu, and select "Property Viewer".

### 3.2.3 Subject Panel

The subject panel consists of three parts, the subject tools, material and subject templates.

Subject Tools

The subject tools includes tools for language, mathematics, English, physics, chemistry, biology, geography, and music. Further descriptions will be provided in the multidisciplinary section.

Material

The local resources includes the default resources, system resources, and storage folder.

Subject Templates

Subject templates is composed of the system templates and user defined templates.

The system templates is provided by the software and can not be added, deleted, and modified by the users; however, users can add, delete and modify the user defined templates according to their needs.

#### 3.2.4 Slide Panel

The Slide Panel has two parts, the slide template and the effects of the page.

Slide Template

The slide template includes system slide template and user slide template. Define the area of application in the system slide template; then drag the system slide template into the page. The system slide template is provided by the software and cannot be added, deleted and modified; however, users can add, delete, and modify the user slide template.

The Effects of the page

Use "The Effects of the page" to perform the animated page effect similar to that in the powerpoint illustrated in the class.

### 3.2.5 Network Classroom

Use the network classroom panel to conduct remote teaching.

The presenter starts the software; click the button in the left side of the screen to open the panel; then select "Network Classroom Panel". Click the "Create the network classroom"" button, a pop-up window as shown in Figure 3- 2 will appear.

| N               | letwork Classroom             | ġ. |
|-----------------|-------------------------------|----|
| III Thumbuail   | User Na Functional competence |    |
| 🖪 Property bro. | Create Internet Class         |    |
| :               |                               |    |
| Sa Sa           | Create Network Ser            | ×  |
| bject           | Set Password:                 |    |
| S11 de          | OK Cancel                     |    |

Figure 3-2 The pop-up window to create an network classroom panel

For a first time user, once the password is entered, a window displayed in Figure 3-3 will appear.

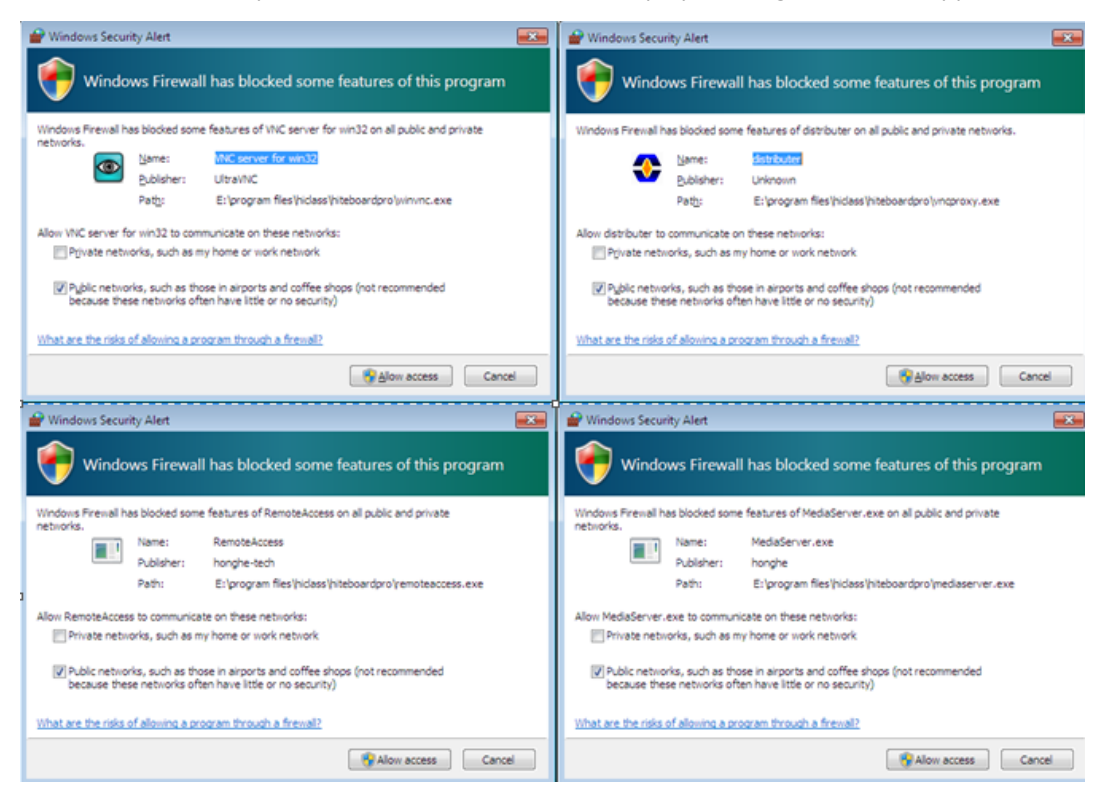

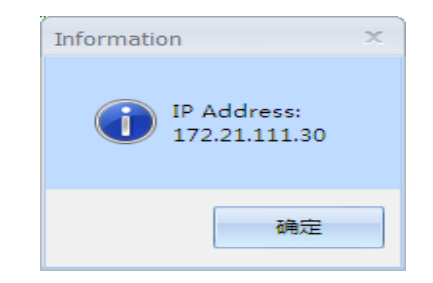

Figure 3-3 The pop-up windows for the first time users

The functions available in the network classroom are extended from those of VNC, including VNC basic features of VNC server for win32, distributor, RemoteAccess; MediaServer for audio and video service; and IP address of 172.21.99.26 reserved for the class presenter. Set all services to be "Access Allowed" and click "OK", as displayed in Figure 3- 4, to complete the preparation that is done by the presenter.

| N      | Network Classroom |                       |
|--------|-------------------|-----------------------|
| III Th | 🐖 🔑 🖪             |                       |
| ll bn  | User Name         | Functional competence |
| a i 1  | 🤱 QingJiang 1-PC  |                       |

Figure 3-4 The presenter in the user list

The attendees start the software; click the *button* in the left side of the screen to open the panel; then select "Network Classroom Panel". Click the "Enter the Network Classroom" button, a pop-up window as shown in Figure 3-5 will appear.

| N      | Network Classroom               |   |  |  |
|--------|---------------------------------|---|--|--|
| ill Th | #= <mark> 2</mark> ]• 🔠         |   |  |  |
| mpua   | User Name Functional competence |   |  |  |
| ii i   |                                 |   |  |  |
| 2      |                                 |   |  |  |
| roper  |                                 |   |  |  |
| tyb    | Network Classroom               | x |  |  |
| TO     |                                 |   |  |  |
| N.     | IP Address 172 . 21 . 99 . 26   |   |  |  |
| Subje  | Login password                  |   |  |  |
| 2      |                                 |   |  |  |
| 2      | OK Cancel                       |   |  |  |
| Ξ.     |                                 |   |  |  |

Figure 3-5 Attendees enter the network classroom

Enter the presenter's IP address and log in password; then click "OK" to enter the network classroom. Figure 3-6 is the interface after attendees log in to the network classroom.

| ×         | 题                                                                   | qingjiangwin8 ( 172.21.111.46 ) |  |  |  |
|-----------|---------------------------------------------------------------------|---------------------------------|--|--|--|
| File Edit | File Edit Slide Insert Subject Draw Tools HiteCloud Help            |                                 |  |  |  |
| i 🖻 🖻 🛛   | 🖆 B G G G G G G 🖉 🗠 🗠 🖉 B 🕒 🖋 🖉 🖉 🖉 🖉 🖉 🖆 🖆 T 🕹 M X 🚥 🖻 X Q 🞵 🖩 🖶 🖉 |                                 |  |  |  |
| 新建1 ×     | 5                                                                   |                                 |  |  |  |
| Netwo     | rk Classroom                                                        | Audio Function                  |  |  |  |

Figure 3- 6 The interface after attendees log in to the network classroom

The presenter can grant access rights to attendees on using "Software Function Button  $\swarrow$ " and "Audio Button  $\checkmark$ ". The "Show/Hide Video Button  $\rightleftharpoons$ " controls the video conference function between the presenter and the attendees. Attendees can click it to exit from the network classroom.

# **3.2.6 Effects Interactive Panel**

The "effects interactive panel" enriches the interactive features of the software.

Users can drag the "Trigger Object" and "Result Object" to the "Trigger Object" window and "Result Object" window respectively; define the interactive effect with respect to each trigger action to complete the process, as displayed in Figure 3-7.

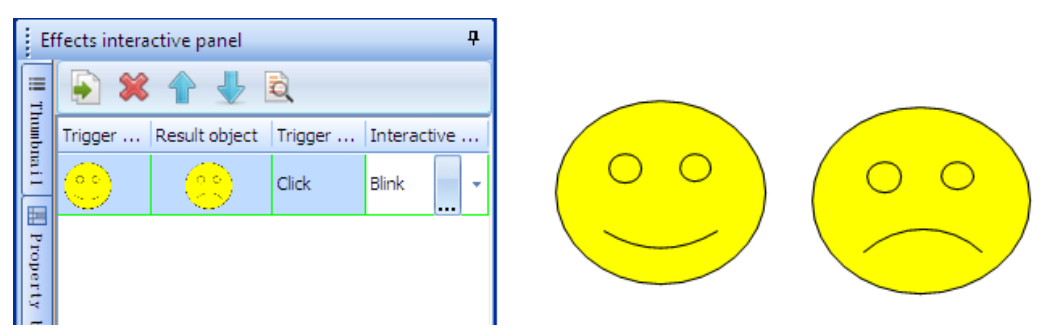

Figure 3-7 The screen of the special interactive effect

Drag an object to the center of a trigger table cell and a result table cell. When the symbol 远 appears,

release the mouse click and the existing trigger object will be replaced. When the symbol 🕂 appears, release the mouse click and the a new trigger object is added.

The effects interactive can only be previewed in the working mode and is executable with special effects in the teaching mode.

# Part IV Common Operations

# 4.1 Pen Tool

| Button            | Function                                                                                                    |                        |                            |
|-------------------|----------------------------------------------------------------------------------------------------|------------------------|----------------------------|
| Smooth pen        | The smooth pen stimulates the writing effect of a fountain pen, bal pen and chalk pen.                                                        | C                      | 3                          |
| <b>Fush</b>       | The Brush pen stimulates the writing of<br>a brush pen with the effect of<br>sharpness, weight and brush of the pen.                          | 5                      | ur                         |
| <b>Bamboo pen</b> | The bamboo pen expresses the writing effect of Tibetan, Arabic characters.                                                                    |                        | 70                         |
| Mighlight pen     | The highlight pen stimulates the effects<br>of a bright highlighter with choices of<br>different colors.                                      | sunshine i             | n the rain                 |
| Laser pen         | The laser pen attracts attention by varying its color between actions. Once an action is performed, the colorful trace of pointer disappears. |                        |                            |
|                   |                                                                                                    | Hand signal            | Function                   |
|                   |                                                                                                    |                        | Next page                  |
| <b>*</b>          | The gesture pen performs different functions on the page, including turning                                                                   |                        | Previous page<br>Frase the |
| Gesture pen       | to next/previous page, erasing selected contents, and selecting objects.                                                                      | M2                     | selected area              |
|                   |                                                                                                    | کم<br>ا                | Select an object           |
|                   | The intelligent pen can recognize the shapes of a line angle and triangle                                                                     | The graph              | The graph                  |
| ×                 | drawn by users. Intelligent pen also                                                                                                    | before the recognition | after the recognition      |
| Intelligent pen   | creates different control points for<br>different drawings allowing users to<br>adjust the drawings as shown to the<br>right.                 | $\bigcirc$             | 0                          |

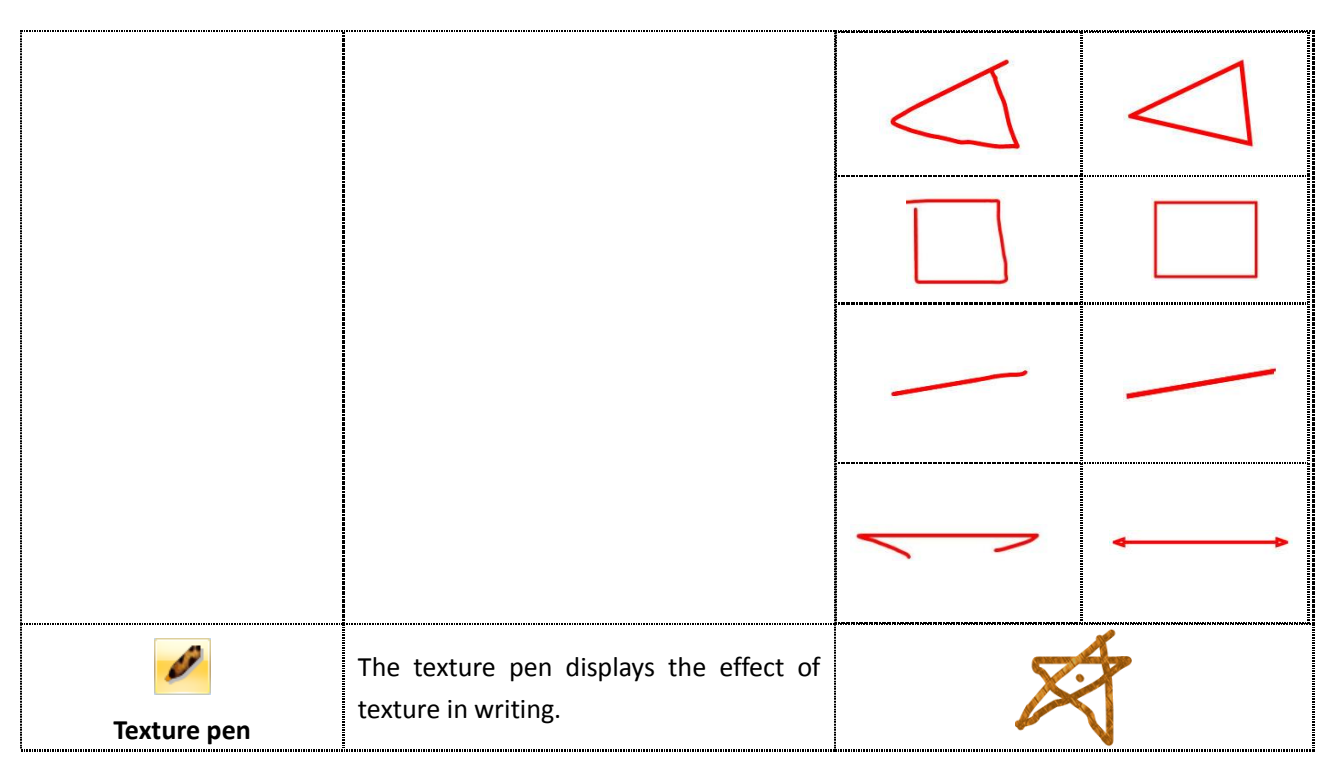

# 4.2 Basic Operations of the Objects

# 4.2.1 Select the Objects

To select an object, click a target item, among the "polygon", "smiling face", or "3", as shown in Figure 4-1.

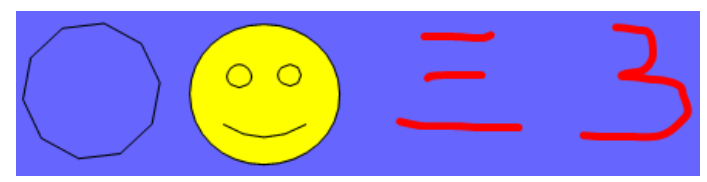

Figure 4-1 The selection of a single object

To select multiple objects, click the is button first; then drag the mouse pointer around the selected objects.

Figure 4-2 shows how to select three lines by dragging the mouse point to draw a circle around.

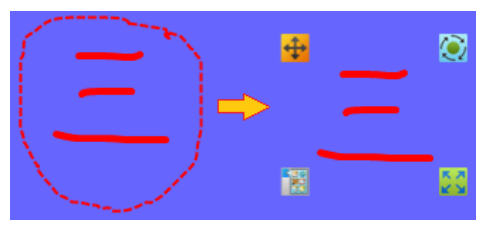

Figure 4-2 The selection of multiple objects.

# 4.2.2 Moving the Objects

To move multiple objects, after completing the selection of multiple objects, use the "Move "" button to move the objects around as showed in Figure 4-3.

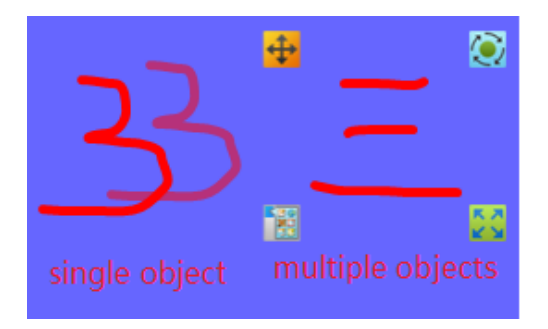

Figure 4-3 An example of moving objects

# 4.2.3 Rotating and Scaling the Objects

Once the object is selected, use the "Rotate 💭" button appearing at the upper right corner and the "Scale

" button at the lower right corner of the object frame to rotate and scale the objects, as displayed in Figure 4-4.

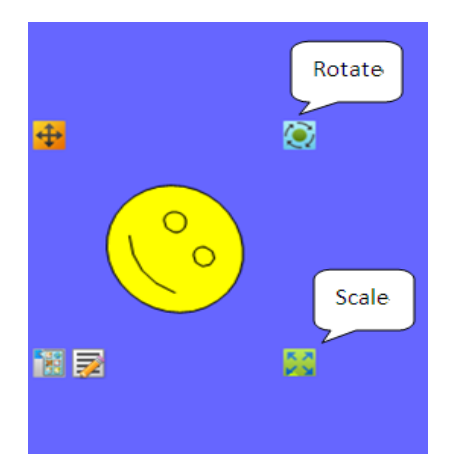

Figure 4-4 The method of rotating and scaling the objects

# 4.2.4 Object Property

Once an object is selected, click on the "Property **1** button at the lower left corner of the object frame to see more property functions available, as shown in Figure 4- 5.

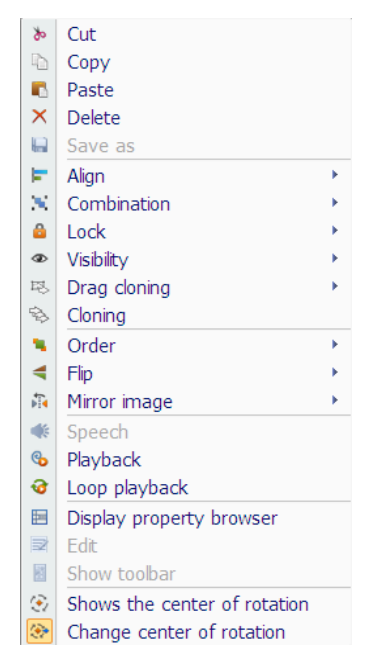

Figure 4-5 The property menu

# 4.2.5 Grouping the Objects

Once a set of objects is selected, click on the "Combination Combination" button from the property menu to make them to be viewed as an object. Any operation applied to the grouped objects will treat the grouped objects as if a single object.

### 4.2.6 Locking the Objects

Upon an object or multiple objects being selected, click on the "Lock Lock" button from the property menu to lock the object. The locked objects cannot be moved, rotated and affected by the operations.

# 4.2.7 Cloning the Objects

Upon an object or multiple objects being selected, click on the "Cloning Cloning" button from the

property menu to produce a clone of the object. Use the "Drag Cloning Broduce unlimited copied of the object.

### 4.2.8 Layer Order of the Objects

Upon an object or multiple objects being selected, click on the "Order Order" button from the property menu to define the layer order and display of the objects.

# 4.2.9 Editing the Objects

When a text object is selected, click the "Edit without that appears at the lower left corner of the object frame, and begin to edit the text box, hand-sketched mathematic equations, hand-sketched chemical equations, and English phrases, as illustrated in Figure 4-6.

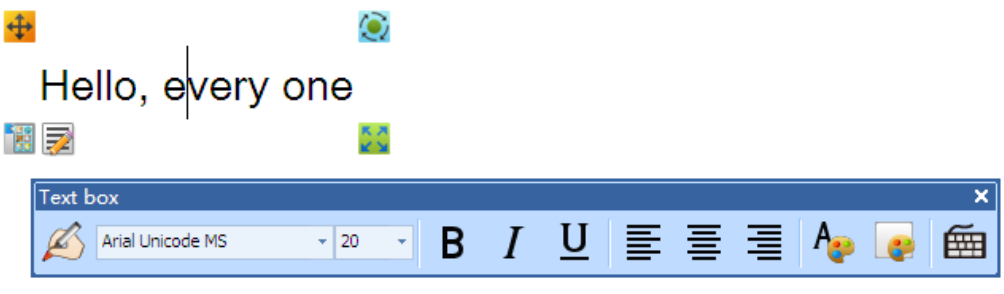

Figure 4- 6 Editing the Objects

# 4.2.10 Aligning the Objects

Upon an object or multiple objects being selected, use the "Align" button in the property menu to align the objects.

# 4.2.11 Object Playback

Upon an object or multiple objects being selected, use the "Playback Playback" button or "Loop Playback

**a** Loop playback " button in the property menu to replay the objects.

# 4.2.12 Filling the Objects

Use the paint bucket to fill the closed object with colors, images or textures.

# 4.2.13 Speech

Upon an object or multiple objects of Chinese or English words being selected, use the

"Speech " button in the property menu to pronounce. The effect of this function depends on the operating system and appears to be excellent in WIN7 operating system.

# 4.2.14 Duplicating the External Images and Text

The software supports the copy and paste functions by using "Ctrl+C"  $\sim$  "Ctrl+V" to input external images and text to the page.

# 4.2.15 Saving the Images

The software supports the "Save As" function on the images. External images pasted in the page can be stored in the local folders by "Save As" function.

### 4.3 Text Input

### 4.3.1 Keyboard Input

Select the "Text Box T" button from the toolbar and click once or hold and drag the mouse pointer to create a text box, as shown in Figure 4-7.

# You gave me strength To stand alone again To face the world Out on my own again

Figure 4-7 The text box editor

# 4.3.2 Handwriting Recognition Input

Select the "Handwriting Recognition 🧖 " button from the toolbar, the software will converts handwritings to printed characters.

### 4.3.3 Third Option of Text Input

Use the smooth pen, brush pen, bamboo pen, highlight pen and gesture pen to write the contents; then click

the "Recognition Recognition" button in the property menu to convert the handwritings to printed characters.

### 4.4 Importing the Multimedia Files

Select the "Multimedia <sup>1</sup><sup>2</sup><sup>2</sup><sup>4</sup><sup>2</sup> button from the toolbar to open the multimedia files in the format supported by the software. (The software supports most formats of the multimedia file. If the software suggests that you need to have a specific decoding program, please install "FinalCodecs" or other decoding software first.) To import the multimedia file, drag the file to the text box.

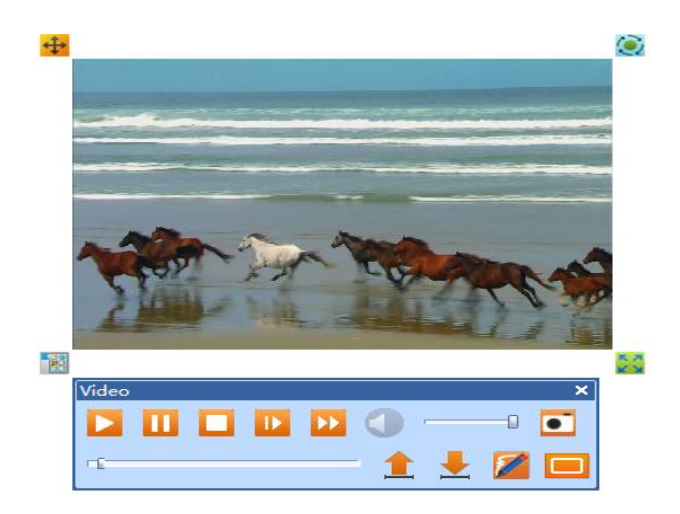

Figure 4-8 The display of a multimedia file.

# 4.5 Importing the PPT Files

Path: File --- Import

The function of importing the PPT files places the powerpoint files in the page; the text in the PPT files remains as a text in the page.

# Part V Multidisciplinary Subjects

The subject tool consists of application tools for language, mathematics, English, physics, chemistry, biology, geography and music.

# 5.1 Mathematics

The mathematic subject tool provides commonly used mathematic functions. Select the "Mathematics w" button in the toolbar to access the mathematic subject as shown in Figure 5-1.

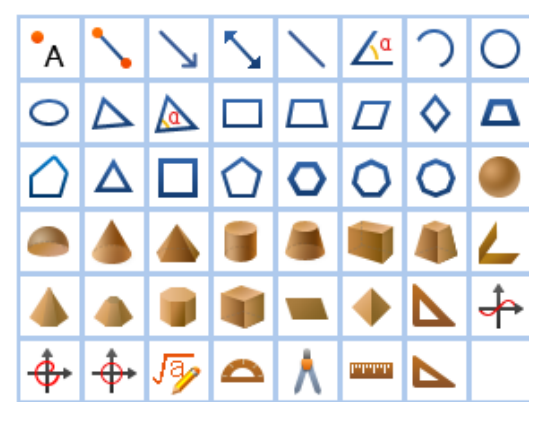

Figure 5-1 The mathematic subject tool

# **5.1.1 Hand-sketched Equations**

The function of the hand-sketched equations converts hand written equations to printed characters. Click the

symbol after open the mathematic subject tool; then click in the writing area or drag it to the writing area to create the editing window of hand-sketched equation where users write mathematic equations as illustrated in Figure 5- 2.

$$x = \frac{-b + \sqrt{b^2 - 4ac}}{2a}$$

$$x = \frac{-b + \sqrt{b^2 - 4ac}}{2}$$

$$x = \frac{-b + \sqrt{b^2 - 4ac}}{2}$$

Figure 5-2 A hand-sketched mathematic equation

The correct way of writing equations:

The variations in handwriting styles among users may cause errors in the recognizing process. Currently, the overall recognition percentage of the system is 90 percentages. The time required to recognize a hand-sketched equation depends on the number of stroke in an equation. The more strokes, the more time it takes to convert into a printed form. The current version allows a maximum of 35 strokes in a single hand-sketched equation. Therefore, hand-sketched equations which are complied the following requirements, can be recognized and converted more correctly.

- Follow the formal sequence and form of stroke strictly while writing the equations.
- Write neatly and specification clearly.
- To delete the handwriting contents: Whenever an error occurs while using the hand-sketched equations

feature, erase the selected area by smudging the pointer and re-draw the contents.

• Special conditions: For example, to recognize a "radical" symbol, the system needs a combination of a

radical symbol and a number in order to convert correctly. A radical symbol without a number in it will be expressed as".". There are three types of mathematical formulas can be recognized by the hand-sketched equations function: the number signs, basic operators and special operators. The supported inputs of each category are listed in the following table.

| Category          | Symbol                            |                                                   |
|-------------------|-----------------------------------|---------------------------------------------------|
|                   | Digit                             | 0~9                                               |
|                   | English alphabet                  | a~z lower case                                    |
| Number Sign       | Greek letter                      | α , β , γ , δ , ε , θ , λ , ω , σ , π , Π , Σ , ! |
|                   | Math symbol                       | $+, -, \chi, *, /, -, \div, =, ., \sqrt{, \%}$    |
|                   | Other character                   | (,),[,],{,}                                       |
|                   | Power                             | a <sup>3</sup>                                    |
| Basic Operator    | Fraction                          | _                                                 |
|                   | Radical                           | V                                                 |
|                   | Decimal                           | •                                                 |
|                   | Trigonometric function            | sin, cos, tg, ctg                                 |
| Sussial Occurator | Inverse trigonometric<br>function | sin-1, cos-1, tg-1, ctg-1                         |
| Special Operator  | Logarithm                         | lg, In                                            |
|                   | Fractorial, sum, modulo,<br>round | ! , <b>Σ</b> , mod(),int()                        |

When users input hand-sketched math formulas, there are different ways of inputting different characters or symbols as illustrated in the table below. The handwritten note is shown right below the converted outputs in the diagram.

| Input           | Input method                                                                                          | Image output           |  |
|-----------------|----------------------------------------------------------------------------------------------------|------------------------|--|
| a,b,c,d,e,f,g,h | Input neatly according to the normal specifications and sequence of writing.                          | abcdefgh<br>abcdefgh   |  |
| i               | The character "i" consists of two<br>parts. Write it according to the order<br>shown.                 | ii<br>iz`              |  |
| j               | The character "i" consists of two<br>parts. Write it according to the order                           | 2 J<br>11              |  |
| k               | The character "k" shall be drawn in 1<br>stroke according to the order shown.                         | ki<br>k   R            |  |
| l,m,n           | Write the characters "I, m, n" neatly<br>according to their writing<br>specifications.                | 1 mn<br>l m n          |  |
| 0               | Write the character "o" neatly according to its writing specification.                                | 0                      |  |
| p,q,r,s,t,u,v,w | Write the characters "p, q, r, s, t, u, v,<br>w" neatly according to their writing<br>specifications. | pqrrstuvw<br>PQrYStuvw |  |

| x                                                                                                | The character "x" shall be drawn according to the order shown.                                                                                                    | x<br>スヘノ                   |
|--------------------------------------------------------------------------------------------------|----------------------------------------------------------------------------------------------------|----------------------------|
| у                                                                                                | The character "y" shall be drawn<br>according to the order shown.                                                                                                    | yvy<br>Y v Y               |
| <b>α · β · γ · δ · ε · θ · λ ·</b><br><b>ω · σ · π · !</b><br>α, β, γ, δ, ε, θ, λ, ω, σ,<br>π, ! | Write the symbols " $\alpha$ , $\beta$ , $\gamma$ , $\delta$ , $\epsilon$ , $\theta$ , $\lambda$ , $\omega$ , $\sigma$ , $\pi$ , $!$ " neatly according to their writing specifications. | αβγδεθλωσπ!<br>«βγδεθλωσπ! |
| Π,Σ                                                                                              | Write the symbols " <b>Π, Σ</b> " neatly<br>according to their writing<br>specifications.                                                                                                | πΣ<br>Ţ <u>Σ</u>           |
| + , _ , * , / , = , %                                                                            | Write the symbols "+, - , *, /, =, %"<br>neatly according to their writing<br>specifications.                                                                                            | +-*/=%<br>+-×/ = %         |
| x , ÷                                                                                            | Write the symbols "x, ÷" neatly<br>according to their writing<br>specifications.                                                                                                    | * <u>`</u><br>X ~          |

| v                                                                                                    | Write the "radical" symbol along with<br>a number in order to convert<br>correctly. A radical symbol without a<br>number in it will be expressed as"."                    | √2<br>√2                                              |
|----------------------------------------------------------------------------------------------------|----------------------------------------------------------------------------------------------------|-------------------------------------------------------|
| (                                                                                                    | Write the symbols "(,),[,],{,}" neatly according to their writing specifications.                                                                                         | 0118<br>()[]{}                                        |
| Addition: +<br>Subtract: –<br>Multiply:                                                                                       | Write the symbols of the "addition,<br>subtract, multiply" functions neatly<br>according to their writing<br>specifications.                                              | 3+410-72*3<br>3+410-72*3                              |
| Division: /, –, ÷                                                                                                    | Write the symbols of the "division"<br>function neatly according to its<br>writing specifications.                                                                        | $4 \div 28/6\frac{a}{b}$ $4 \div 2 \% \frac{a}{b}$    |
| Decimal                                                                                                    | Write the "decimal according to the formal input.                                                                                                    | 2.674.23<br>2.67 4.23                                 |
| Power Expression:<br>Fraction<br>Radical                                                                                      | For the radical expression, write the<br>base values with a fractional power,<br>decimal power, radical power,<br>and integer power, according to<br>their formal inputs. | $\alpha^{\frac{3}{2}} \alpha^{0} 5 \sqrt{\alpha}^{2}$ |
| Trigonometric<br>functions: sin, cos, tg,<br>ctg<br>Trigonometric<br>functions: sin, cos, tg,<br>ctg<br>Inverse trigonometric | Input the handwriting expressions of<br>the trigonometric functions, inverse<br>trigonometric functions, and<br>logarithmic functions according to<br>their formal forms. | sincostgctgsin <sup>-1</sup> In<br>sin costgctgswiln  |

| functions: sin-1,cos-1,<br>tg-1, ctg-1<br>Logarithm: lg, ln                    |                                                                                                    |                                            |
|--------------------------------------------------------------------------------|----------------------------------------------------------------------------------------------------|--------------------------------------------|
| Fractorial<br>Logarithm<br>Modulo: MOD ()<br>Rounding: int ()<br>Percentage: % | Write the "Fractorial, logarithm,<br>modulo: MOD (), rounding: int (),<br>percentage: % " functions neatly<br>according to their writing<br>specifications. | 3! 1 nmod() i nt ()%<br>3! ln mod() īnt()% |

# **5.1.2 Functional Equations**

Three types of functional procedures are supported in the mathematic subject tool, including the explicit functional equation, polar coordinates functional equation, and parametric functional equation. The steps to insert the functional equations are explained as follows:

Select a functional graph icon as shown in Figure 5-3; then click in the writing area or drag it to the writing area.

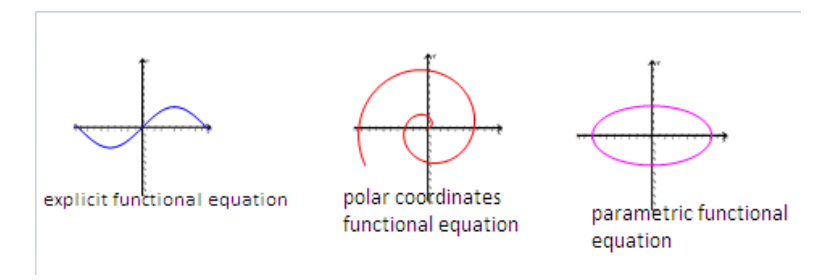

Figure 5-3 The graph icons of different functional equations

Select the functional object and click the property menu is to open the property viewer. Compose the functional equation by editing formulas and adjusting the coordinates as illustrated in Figure 5-4.

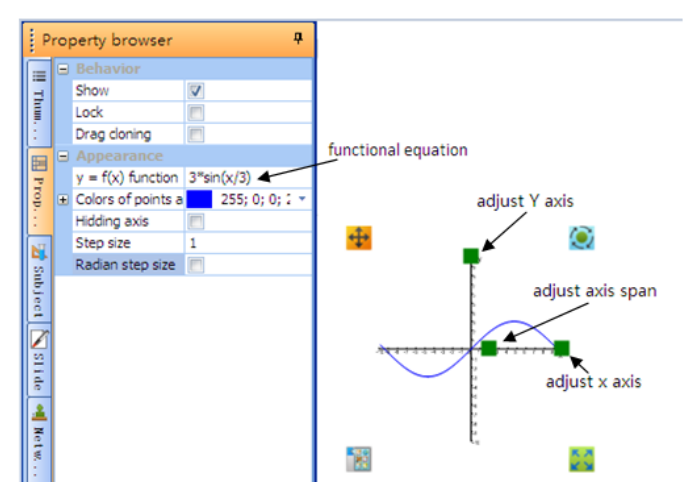

Figure 5-4 The interface of the functional equation editor

The software requires that the functional equations to be input correctly according to their writing specifications. Currently, the functional equations supported by the software are listed as follows:

- •Sine function: y=sin (x)
- •Sine hyperbolic function: y=sh (x)
- •Cosine function: y=cos (x)
- •Cotangent function: y=ctg (x)
- •Cosine hyperbolic function: y=ch (x)
- •Tangent: y=tan (x)
- •Tangent of hyperbolic function: y=th (x)
- •Ln: exponential function with the natural number e as the base
- •Log: logarithm function with the natural number e as the base
- •Inverse sine function: y=arcsin (x)
- •Inverse cosine function: y=arccos (x)
- •Inverse tangent function: y=arctg (x)
- •Quadratic equation  $^{:} y=X^{2}$ , enter it as  $y=x^{4}$  (2)

# 5.1.3 Drawing Graphs

> Two Dimensional Graphs

| Button                     | Function                                                                                                    |
|----------------------------|----------------------------------------------------------------------------------------------------|
| Point                      | Click this button to draw a point in the page. (The point marked with A in the default setting. To remove the remark, set the marking to be BLANK in the property viewer.)                                                                           |
| Line segment               | Click this button to draw a line segment in the page. (The line segment is<br>marked with A and B as the line header and end respectively in the default<br>setting. To remove the remarks, set the marking to be BLANK in the property<br>viewer. ) |
| Single-arrow               | Click this button to draw a single-arrow in the page.                                                                                                    |
| Double-arrow               | Click this button to draw a double-arrow in the page.                                                                                                    |
| Geometric<br>segment       | Click this button to draw a geometric segment in the page.                                                                                                    |
| Angle                      | Click this button to draw an angle in the page. (The default angle is 45 degrees.)                                                                                                    |
| Arc, Pie                   | Click this button to draw an arc, curve and pie in the page. (The default is an arc sharp.)                                                                                                    |
| Circle                     | Click this button to draw a circle in the page.                                                                                                    |
| Oval                       | Click this button to draw an oval in the page.                                                                                                    |
| Arbitrary triangle         | Click this button to draw an arbitrary triangle in the page.                                                                                                    |
| Geometric triangle         | Click this button to draw a geometric triangle in the page. (The lengths, angles are measured and marked. To remove the remarks, de-select the marking in the property viewer.)                                                                      |
| Square, Rectangle          | Click this button to draw a square and a rectangle in the page.                                                                                                    |
| Arbitrary<br>quadrilateral | Click this button to draw an arbitrary quadrilateral in the page.                                                                                                    |
| Parallelogram,<br>Diamond  | Click this button to draw a parallelogram and a diamond in the page.                                                                                                    |
| Diamond                    | Click this button to draw a diamond in the page.                                                                                                    |
| Isosceles<br>trapezoid     | Click this button to draw an isosceles trapezoid in the page.                                                                                                    |

|   | Arbitrary<br>pentagon      | Click this button to draw an arbitrary pentagon in the page.      |
|---|----------------------------|-------------------------------------------------------------------|
|   | Isosceles triangle         | Click this button to draw an isosceles triangle in the page.      |
|   | lsosceles<br>quadrilateral | Click this button to draw an isosceles quadrilateral in the page. |
|   | Isosceles pentagon         | Click this button to draw an isosceles pentagon in the page.      |
| 0 | Isosceles hexagon          | Click this button to draw an isosceles hexagon in the page.       |
| 0 | Isosceles heptagon         | Click this button to draw an isosceles heptagon in the page.      |
| 0 | Isosceles octagon          | Click this button to draw an isosceles octagon in the page.       |

# > Three Dimensional Graphs

| Button             | Function                                                    |
|--------------------|-------------------------------------------------------------|
| Sphere             | Click this button to draw a sphere in the page.             |
| Spherical cap      | Click this button to draw a spherical cap in the page.      |
| Cone               | Click this button to draw a cone in the page.               |
| Vertical cone      | Click this button to draw a vertical cone in the page.      |
| Cylinder           | Click this button to draw a cylinder in the page.           |
| Cone with flat top | Click this button to draw a cone with flat top in the page. |
| Cuboid             | Click this button to draw a cuboid in the page.             |
| Bevel              | Click this button to draw a bevel in the page.              |
| Dihedral angle     | Click this button to draw a dihedral angle in the page.     |
| Pentagonal pyramid | Click this button to draw a pentagonal pyramid in the page. |
| Pentagonal bevel   | Click this button to draw a pentagonal bevel in the page.   |

| Pentagonal prism   | Click this button to draw a pentagonal prism in the page.   |
|--------------------|-------------------------------------------------------------|
| Cube               | Click this button to draw a cube in the page.               |
| Plane              | Click this button to draw a plane in the page.              |
| Triangular pyramid | Click this button to draw a triangular pyramid in the page. |

# **5.1.4 Measurement Tool**

Triangular Plate

The software has two built-in triangular plates, 30-60 degree triangular plate and 45-45 degree triangular plate, as shown in Figure 5-5. Users can use these tools to draw lines and to measure the distance. Drag the edge of the triangular plate where the tick-mark is, to draw a line. The tool can be moved along the horizontal direction or rotated. Click any area of the triangular plate to hold and move it around. Right click any area of the

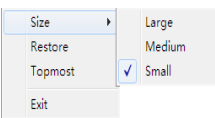

triangular plate to see a pop-up menu operation.

that allows users to change the size or exit the

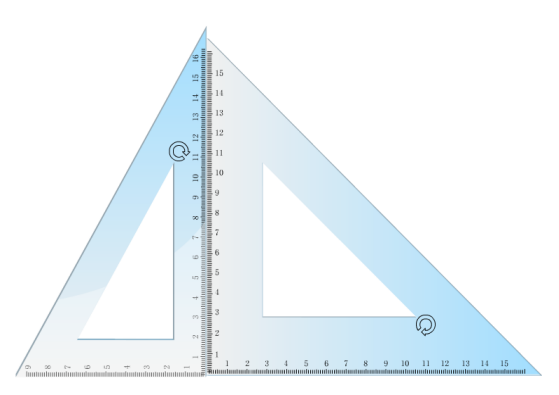

Figure 5-5 Triangular plates

# Compass

The compass tool can draw curves, fan or pie graphs. Figure 5- 6 is a compass symbol show in the page. Click on different spots of the compass to use the corresponding functions, such as to moving in the horizontal direction and rotating.

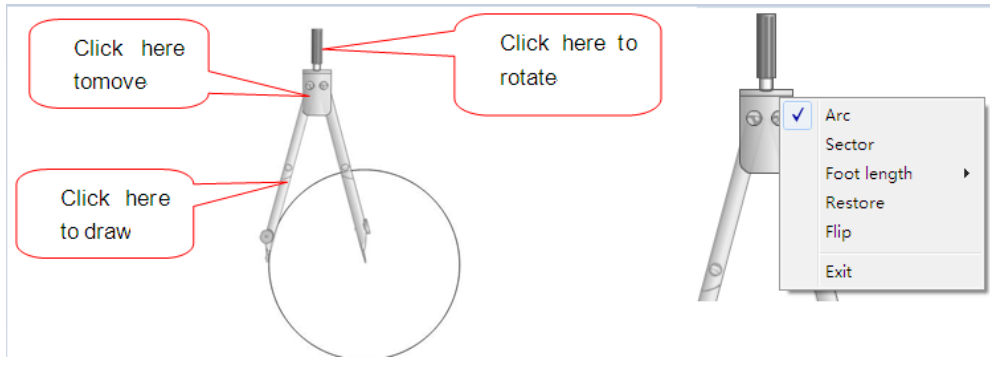

Figure 5-6 A compass

Protractor

The protractor provides few functions for users to measure the angle and to draw an angle, a arc, fan and pie.

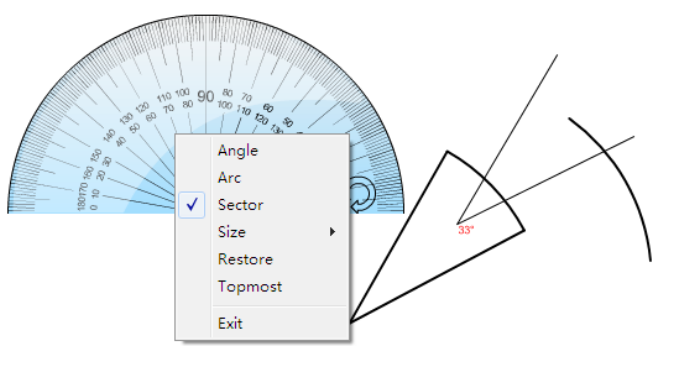

#### Figure 5-7 A protractor

#### > Ruler

Use the ruler to draw lines and to measure the distance. Drag the edge of the ruler where the tick-mark is, to draw a line. Right click any area of the ruler to see a pop-up menu that allows users to change the size or exit the operation. The ruler can be moved along the horizontal direction or rotated.

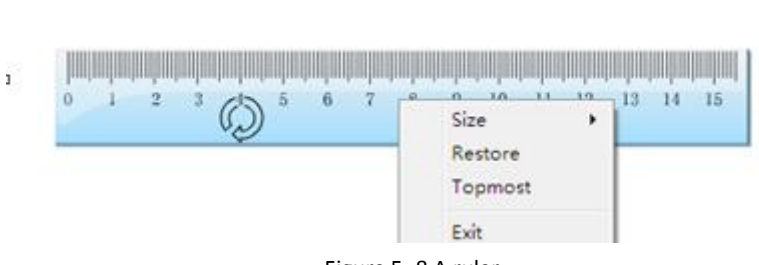

# Figure 5-8 A ruler

### 5.2 English

The English subject tool provides functions commonly used in an English class. Click on the "English button to open the English object tool in the object panel.

# **5.2.1** Phonics tips

Click the "Phonetics <sup>199</sup>" " button in the language subject tool; then click in the writing area or drag it to the writing area to create the phonetics information or words. More functions are available through editor and property viewer.

# 5.3 Physics

The physics subject tool provides functions commonly used in a physics class. Click on the "Physics 🖷

" button to open the Physics object tool in the tool menu or use the object path --- physics to do so. Figure 5-9 displays the physics subject panel of the physics subject tool.

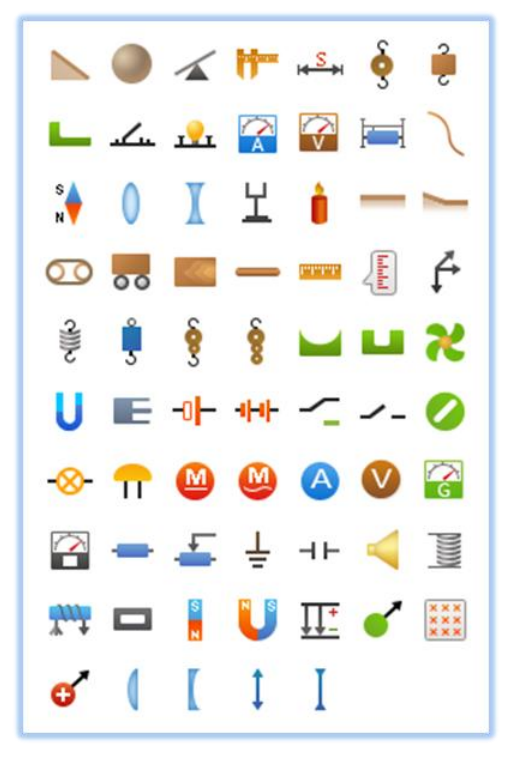

Figure 5-9 The physics subject tool

### Linear Motion

The mechanical component functions related to the linear motion are as follows:

| Button                   | Function                                                  | Example                                          |
|--------------------------|-----------------------------------------------------------|--------------------------------------------------|
| Plane                    | Create the plane of the linear motion.                    | <del>1111111111111111111111111111111111111</del> |
| Inclined plane           | Create the inclined plane of the linear motion.           | And And And And And And And And And And          |
| Triangular beveled plane | Create the triangular beveled plane of the linear motion. |                                                  |
| Conveyor belt            | Create the conveyor belt of the linear motion.            | $\bigcirc \bigcirc$                              |

| Small ball      | Create the small ball of the linear motion.      |                                              |
|-----------------|--------------------------------------------------|----------------------------------------------|
| Trolley         | Create the trolley of the linear motion.         |                                              |
| Wood block      | Create the wood block of the linear motion.      |                                              |
| Wood stick      | Create the wood stick of the linear motion.      |                                              |
| Level           | Create the level of the linear motion.           |                                              |
| Ruler           | Create the ruler of the linear motion.           | Dem tem zom Jam 4em 5em 6em Tem 5em 9em 10em |
| Vernier caliper | Create the vernier caliper of the linear motion. |                                              |
| Scale viewer    | Create the plane of the linear motion.           |                                              |
| Round groove    | Create the round groove of the linear motion.    | $\square$                                    |
| Groove          | Create the groove of the linear motion.          |                                              |
| Arc skatboard   | Create the arc skatboard of the linear motion.   |                                              |

Newton Law

A list of mechanical symbols that function according to the Newton Law, is listed in the following table.

| Button                | Function                                            | Example                                                                                                    |
|-----------------------|-----------------------------------------------------|----------------------------------------------------------------------------------------------------|
| Force                 | Create the force of the Newton Law.                 | A A                                                                                                    |
| Distance expression   | Create the distance expression of the Newton Law.   | ►s                                                                                                    |
| Spring                | Create the spring of the Newton Law.                | ()))))))))))                                                                                                    |
| Spring scale          | Create the spring scale of the Newton Law.          | 0( <del>hindudud)</del> ~                                                                                                    |
| <b>§</b> Pulley       | Create the pulley of the Newton Law.                | Correction of the second second secon |
| Pulley (two wheels)   | Create the pulley (two wheels) of the Newton Law.   |                                                                                                    |
| Pulley (three wheels) | Create the pulley (three wheels) of the Newton Law. |                                                                                                    |

| 2 |               | Create the hooked weight of the Newton | 2 |
|---|---------------|----------------------------------------|---|
| C | hooked weight | Law.                                   |   |

Solid State, Liquid State, Gas State

# A list of mechanical components related to the use of solid, liquid, and gas.

|   | Button         | Function                                    | Example |
|---|----------------|---------------------------------------------|---------|
| 2 |                | Create the propeller established for solid, | 5       |
|   | Propeller      | liquid, and gas media                       | - Sr    |
|   |                | Create the pressure gauge established for   | ΠΠ      |
| • | Pressure gauge | solid, liquid, and gas media                | $\cup$  |
|   |                | Create the gas chamber established for      |         |
|   | Gas Chamber    | solid, liquid, and gas media                |         |

# **5.3.1 Electrical Symbols**

The frequently used mechanical diagrams (such as ammeters, voltmeters, sliding rheostats, etc) and electrical diagrams (for instance, batteries, bi-directional switches, and switches) are displayed below.

| Button                 | Function                                                       | Example      |
|------------------------|----------------------------------------------------------------|--------------|
| Switch                 | Create the electrical switch of the electrical components      | <u>بل</u>    |
| knob                   | Create the knob of the electrical components                   |              |
| night bulb             | Create the light bulb of the electrical components             | <u></u>      |
| Ammeter symbol         | Create the ammeter symbol of the electrical components         |              |
| voltmeter symbol       | Create the voltmeter symbol of the electrical<br>components    |              |
| Sensitive galvanometer | Create the sensitive galvanometer of the electrical components | ¢.           |
| User-defined meter     | Create the user-defined meter of the electrical components     |              |
| Sliding rheostat       | Create the sliding rheostat of the electrical components       | 1            |
| Battery                | Create the battery of the electrical components                | <u>_1</u> 6∨ |
| Battery pack           | Create the battery pack of the electrical components           |              |
| Two-directional switch | Create the two-directional switch of the electrical components | -~_          |
| Switch                 | Create the switch of the electrical components                 | <b>~</b> _   |

| Light bulb     | Create the Light bulb of the electrical components     | -&                |
|----------------|--------------------------------------------------------|-------------------|
| Bell           | Create the Bell of the electrical components           | Î                 |
| DC motor       | Create the DC motor of the electrical components       | M                 |
| AC motor       | Create the AC motor of the electrical components       | $(\underline{M})$ |
| Ammeter        | Create the Ammeter of the electrical components        | A                 |
| Voltmeter      | Create the voltmeter of the electrical components      | $\bigotimes$      |
| Resistor       | Create the Resistor of the electrical components       | _ <u>1_5</u> Ω_   |
| Slide rheostat | Create the Slide rheostat of the electrical components | _ <b>K</b> _      |
| Grounding      | Create the Grounding of the electrical components      | Ţ                 |
| Capacitor      | Create the Capacitor of the electrical components      |                   |
| Horn           | Create the Horn of the electrical components           | Ц                 |

# **5.3.2 Electrical Magnetism Symbols**

The frequently used electrical magnetism diagrams (such as wires, coils, electric field, positive and negative electrons) are displayed below.

| Button            | Function                                                | Example |
|-------------------|---------------------------------------------------------|---------|
| connecting wire   | Create a connecting wire of the electrical magnetism    |         |
| coil              | Create a coil of the electrical magnetism               |         |
| coil A            | Create a coil A of the electrical magnetism             |         |
| Core              | Create a core of the electrical magnetism               |         |
| Bar-shaped magnet | Create a Bbar-shaped magnet of the electrical magnetism |         |
| U-shaped magnet   | Create a U-shaped magnet of the electrical magnetism    |         |
| Magnetic field    | Create a magnetic field of the electrical magnetism     |         |
| Electric field    | Create a electric field of the electrical magnetism     | ,       |

| Charge particle                 | Create a charge particle of the electrical magnetism               | $\bullet \!\!\!\!\!\!\!\!\!\!\!\!\!\!\!\!\!\!\!\!\!\!\!\!\!\!\!\!\!\!\!\!\!\!\!\!$ |
|---------------------------------|--------------------------------------------------------------------|------------------------------------------------------------------------------------|
| Positive and negative electrons | Create positive and negative electrons of the electrical magnetism | $\ominus \rightarrow$                                                              |
| Small magnetic needle           | Create a small magnetic needle of the electrical magnetism         | N                                                                                  |

# **5.3.3 Optical Symbols**

The following symbols are frequently used in optical devices, such as convex lens, concave lens, optical frames and other.

| Button             | Function                                  | Example    |
|--------------------|-------------------------------------------|------------|
| Convex lens        | Create a convex lens of the optics        |            |
| Plano convex lens  | Create a plano convex lens of the optics  |            |
| Convex symbol      | Create a convex symbol of the optics      | $\uparrow$ |
| Concave lens       | Create a oncave lens of the optics        |            |
| Plano concave lens | Create a plano concave lens of the optics |            |
| Concave symbol     | Create a concave symbol of the optics     | Ţ          |
| Optical frame      | Create an optical frame of the optics     | Ц<br>Д     |
| Candle             | Create a candle of the optics             | Ĵ          |

# 5.4 Chemistry

The chemistry subject tool provides functions commonly used in a chemistry class. Click on the "Chemistry we button to open the Chemistry object tool in the tool menu or use the object path --- chemistry to do so.

Figure 5- 10 displays the chemistry subject panel of the chemistry subject tool.

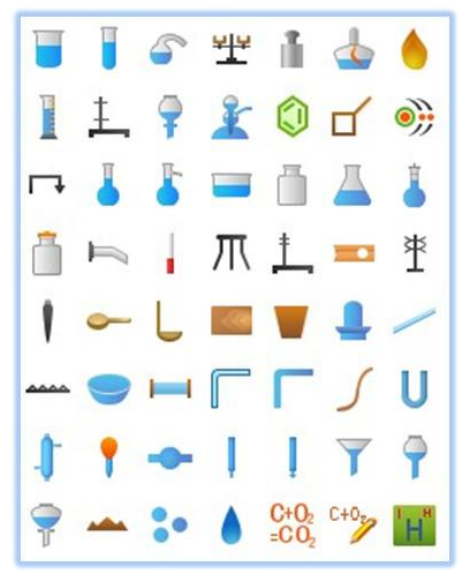

Figure 5-10 The chemistry subject tool

# 5.4.1 Hand-sketched Equation

The function of the hand-sketched equations converts hand written chemistry equations to printed characters.

Click the symbol after open the chemistry subject tool; then click in the writing area or drag it to the writing area to create the editing window of hand-sketched equations where users write chemistry equations. The method is similar to that of the hand-sketched mathematic equations and will not provide further details here.

# **5.4.2 Equation Editor**

The equation editor is to provide an editing function for chemistry equations. Click the symbol after open the chemistry subject tool; then drag it to the writing area to create the editing windows of hand-sketched equation, as shown in Figure 5- 11.

| Set chemical | formula          | М <sub>А</sub> 📹                          | x |                         |    |
|--------------|------------------|-------------------------------------------|---|-------------------------|----|
| Formula      | 2H2 + O2 &2 2H2O |                                           |   | <b>2</b>                | ۲  |
|              | Gas              | <ul> <li>Insert special symbol</li> </ul> |   | 2H₂ + 0₂ <u>□ 2</u> H₂O | 20 |
|              | Ok               | Cancel                                    |   |                         |    |

Figure 5-11 Editing Chemistry equations

### 5.4.3 Double-line Bridge

Double-line bridge can represent the transfer direction of an atomic electron and information of the combining power ratio in a chemical reaction process. Select the double-line bridge symbol after open the chemistry subject tool; then drag it to the writing area, as shown in Figure 5- 12. Users can drag the green symbols on the double-line bridge to adjust the length and height.

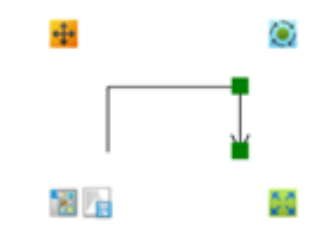

Figure 5-12 The double-lane bridge

### **5.4.4 Benzene Function**

The benzene structure tool can quickly draw the structure diagram of a benzene. Select Select of the open the chemistry subject tool; then drag it to the writing area. The benzene object will appear in the writing area; change the benzene structure by adjusting its object property, as shown in Figure 5-13.

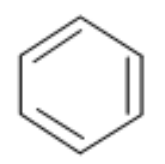

Figure 5-13 Benzene

# **5.4.5** Chemical Bonding

The Chemical bonding expresses the structure of the material. Select  $\square$  after open the chemistry subject tool; then drag it to the writing area. The chemical bonding object will appear in the writing area; change the chemical bonding structure by adjusting its object property.

### **5.4.6 Chemical Element Table**

Select the symbol after open the chemistry subject tool to see the chemical element table. Click each element to see its detailed information, as shown in Figure 5- 14 The chemical element table.

|                                  |                                    |                                       |                                        |                                      |                                   |                                  |                                  |                                                           |                                      |                                  |                                        |                                  |                                  |                                        | 5                                      | 2                                      |                                       | 6                                      | 2                                       |   |
|----------------------------------|------------------------------------|---------------------------------------|----------------------------------------|--------------------------------------|-----------------------------------|----------------------------------|----------------------------------|-----------------------------------------------------------|--------------------------------------|----------------------------------|----------------------------------------|----------------------------------|----------------------------------|----------------------------------------|----------------------------------------|----------------------------------------|---------------------------------------|----------------------------------------|-----------------------------------------|---|
| Element<br>Group                 | Period<br>Period                   | IA<br>1<br>H<br>1.008<br>3            | 1A<br>1<br>4<br>Bo                     | At<br>(* i<br>Rela                   | omic n<br>s artifici<br>tive Ator | umber<br>al eleme<br>nic Mass    | ents) 5f                         | (<br>2 U -<br>26d <sup>1</sup> 7s <sup>2 -</sup><br>238.0 | i Jac rec                            | l is Ras<br>– Sym<br>Electro     | dioactiv<br>bol<br>m(spdf)             | e elem                           | ient)                            | II A<br>13<br>5<br>B                   | N A<br>14                              | V A<br>15<br>7                         | VI A<br>16<br>8                       | VI A<br>17<br>9<br>F                   | 0<br>18<br>2<br>He<br>4.003<br>10<br>Ne |   |
|                                  | 3                                  | 6.941<br>11<br>Na<br>22.99<br>19<br>K | 9.012<br>12<br>Mg<br>24.31<br>20<br>Gg | 11 B<br>3<br>21<br>Sc                | IV B<br>4<br>22<br>Ti             | V 8<br>5<br>23<br>V              | VI B<br>6<br>24<br>Cr            | VIB<br>7<br>25<br>Mn                                      | 8<br>26<br>Fe                        | VI<br>9<br>27<br>Co              | 10<br>28<br>Ni                         | 1 B<br>11<br>29<br>Cu            | <sup>II B</sup> 12<br>30<br>Zn   | 10.81<br>13<br>Al<br>26.98<br>31<br>Ca | 12.01<br>14<br>28.09<br>32<br>Ge       | 14.01<br>15<br>P<br>30.97<br>33<br>As  | 16.00<br>16<br>5<br>32.06<br>34<br>Se | 19.00<br>17<br>Cl<br>35.45<br>35<br>Br | 20.18<br>18<br>Ar<br>39.95<br>36<br>Kr  | 1 |
| Radioelement<br>Artifial Element | 5                                  | 39.10<br>37<br>Rb<br>85.47<br>55      | 40.08<br>38<br>Sr<br>87.62<br>56       | 44.96<br>39<br>Y<br>88.91<br>57 - 71 | 47.87<br>40<br>Zr<br>91.22<br>72  | 50.94<br>41<br>Nb<br>92.91<br>73 | 52.00<br>42<br>Mo<br>95.94<br>74 | 54.94<br>43<br>Tc<br>[98]<br>75                           | 55.85<br>44<br>Ru<br>101.1<br>76     | 58.93<br>45<br>Rh<br>102.9<br>77 | 58.69<br>46<br>Pd<br>106.4<br>78<br>Pt | 63.55<br>47<br>Ag<br>107.9<br>79 | 65.41<br>48<br>Cd<br>112.4<br>80 | 69.72<br>49<br>In<br>114.8<br>81       | 72.64<br>50<br>Sn<br>118.7<br>82<br>Pb | 74.92<br>51<br>5b<br>121.8<br>83<br>Bi | 78.96<br>52<br>Te<br>127.6<br>84      | 79.90<br>53<br>1<br>126.9<br>85        | 83.80<br>54<br>Xe<br>131.3<br>86<br>Pp  |   |
| State (25℃)                      | 7                                  | 132.9<br>87<br>Fr<br>[223]            | 137.3<br>88<br>Ro<br>[226]             | 89 - 103<br>Ac ~ Li                  | 178.5<br>104<br>Rf<br>[261]       | 180.9<br>105<br>Db<br>[262]      | 183.8<br>106<br>Sg<br>[266]      | 186.2<br>107<br>Bh<br>[264]                               | 190.2<br>190.2<br>108<br>Hs<br>[277] | 192.2<br>109<br>Mt<br>[268]      | 195.1<br>110<br>Ds<br>[281]            | 197.0<br>197.0<br>Rg<br>[272]    | 200.6<br>112<br>Uub<br>[285]     | 204.4                                  | 207.2                                  | 209.0                                  | [209]                                 | [210]                                  | [222]                                   |   |
| Please select                    |                                    |                                       |                                        |                                      | 57<br>La<br>138.9<br>89<br>Ac     | 58<br>Ce<br>140.1<br>90<br>Th    | 59<br>Pr<br>140.9<br>91<br>Pa    | 60<br>Nd<br>144.2<br>92<br>U                              | 61<br>Pm<br>[145]<br>93<br>Np        | 62<br>Sm<br>150.4<br>94<br>Pu    | 63<br>EU<br>152.0<br>95<br>Am          | 64<br>Gd<br>157.3<br>96<br>Cm    | 65<br>Tb<br>158.9<br>97<br>Bk    | 66<br>Dy<br>162.5<br>98<br>Cf          | 67<br>Ho<br>164.9<br>99<br>Es          | 68<br>Er<br>167.3<br>100<br>Fm         | 69<br>Tm<br>168.9<br>101<br>Md        | 70<br>Yb<br>173.0<br>102<br>No         | 71<br>LU<br>175.0<br>103<br>Lr          |   |
| Chines<br>Englis<br>Fi<br>Prop   | e name:<br>1 name;<br>nd:<br>erty; | 40                                    |                                        |                                      | u.27)                             | LoLIU                            |                                  | 200.0                                                     |                                      |                                  | 10.401                                 |                                  |                                  | 1001                                   | (2.52)                                 |                                        | 12.301                                | 10071                                  | 12.92]                                  |   |

Figure 5-14 The chemical element table

# 5.4.7 Diagram of the Atomic Structure

The diagram of the atomic structure illustrates the number of protons in the nucleus and the number of electrons in different layer around the protons. Users can easily understand the structure of an atom. Select

after open the chemistry subject tool; then drag it to the writing area. The structure of the atom will be displayed in the writing area as shown in Figure 5-15.

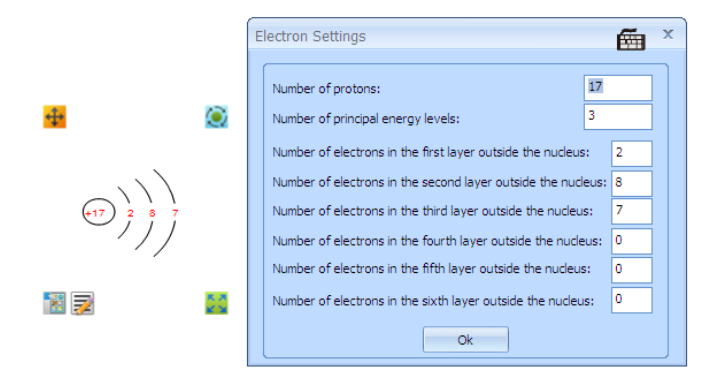

Figure 5-15 A diagram of atomic structure

# **5.4.8** Chemical Diagram

Chemical Device

| Button | Function                                | Example |
|--------|-----------------------------------------|---------|
| Scale  | Create a scale of the chemical devices. | Ì       |

| l        | Scale weight       | Create a scale weight of the chemical devices.       | Ê |
|----------|--------------------|------------------------------------------------------|---|
|          | Alcohol lamp       | Create a alcohol lamp of the chemical devices.       |   |
|          | Flame              | Create a flame of the chemical devices.              | ۲ |
|          | Thermometer        | Create a thermometer of the chemical devices.        |   |
| 1        | Graduated cylinder | Create a graduated cylinder of the chemical devices. |   |
| Ł        | Iron rack-1        | Create an iron rack-1of the chemical devices.        |   |
| <u></u>  | Iron rack-2        | Create an iron rack-2of the chemical devices.        |   |
| π        | Tripod rack        | Create a tripod rack of the chemical devices.        | Ш |
|          | Test tube clamp    | Create a test tube clamp of the chemical devices.    |   |
| Ť        | Burette clamp      | Create a burette clamp of the chemical devices.      |   |
| 1        | Tweezers           | Create a tweezers of the chemical devices.           | Î |
| <u>~</u> | Medicine spoon     | Create a medical spoon of the chemical devices.      |   |
| L        | Heating spoon      | Create a heating spoon of the chemical devices.      | Ļ |
|          | Wood block         | Create a wood block of the chemical devices.         |   |
|          | Stopper            | Create a stopper of the chemical devices.            |   |

| -       | Glass stopper            | Create a glass stopper of the chemical devices.              | <del>ê</del>    |
|---------|--------------------------|--------------------------------------------------------------|-----------------|
| /       | Glass stick              | Create a glass stick of the chemical devices.                |                 |
|         | Asbestos screen          | Create a asbestos screen of the chemical devices.            | *******         |
| 9       | Pan                      | Create a pan of the chemical devices.                        | $\Theta$        |
|         | Glass tube               | Create a glass tube of the chemical devices.                 |                 |
|         | Free-form glass catheter | Create a free-form glass catheter of the chemical devices.   |                 |
|         | Glass catheter           | Create a catheter of the chemical devices.                   |                 |
| 5       | Rubber tube              | Create a rubber tube of the chemical devices.                | 5               |
| U       | U-shaped tube            | Create a U-shaped tube of the chemical devices.              | U               |
| J       | Condensation tube        | Create a condensation tube of the chemical devices.          |                 |
|         | Rubber head dropper      | Create a rubber head dropper of the chemical devices.        | ī               |
|         | Drying tube              | Create a drying tube of the chemical devices.                | ⊨O <del>−</del> |
|         | Acid burette             | Create an acid burette of the chemical devices.              |                 |
| l       | Alkali burette           | Create an alkali burette of the chemical devices.            |                 |
| 7       | Funnel                   | Create a funnel of the chemical devices.                     | Ŷ               |
| ?       | Long tube funnel         | Create a long tube funnel of the chemical devices.           | Ŷ               |
| Spheric | cal separating funnel    | Create a spherical separating funnelof the chemical devices. | ÷<br>I          |

| 7 | Separating funnel | Create a separating funnel of the chemical devices. |          |
|---|-------------------|-----------------------------------------------------|----------|
| * | Kipp's apparatus  | Create a Kipp's apparatus of the chemical devices.  | <u>}</u> |

Chemical Container

# The followings are the chemical container buttons and their functions.

| Button                         | Function                                                     | Example  |
|--------------------------------|--------------------------------------------------------------|----------|
| Test tube                      | Create a test tube of the chemical containers.               | J        |
| Flask                          | Create a flask of the chemical containers.                   | J        |
| Distillation flask             | Create a distillation flask of the chemical containers.      | <b>₽</b> |
| <b>I</b> Beaker                | Create a beaker of the chemical containers.                  |          |
| Sink                           | Create a sink of the chemical containers.                    |          |
| Set cylinder                   | Create a set cylinder of the chemical containers.            |          |
| Tapered bottle                 | Create a Tapered bottle of the chemical containers.          | Δ        |
| <b>e</b> graduated flask       | Create a graduated flask of the chemical containers.         | L        |
| <b>bottle with curved neck</b> | Create a bottle with curved neck of the chemical containers. |          |
| Reagent bottle                 | Create a reagent bottle of the chemical containers.          | ů        |
| Drainage tube                  | Create a Drainage tube of the chemical containers.           | ſ        |

# > Others

Other chemical functions include the following items.

| Button                                         | Function                                         | Example |  |
|------------------------------------------------|--------------------------------------------------|---------|--|
| Solid material                                 | Create a solid material of the chemical objects. | M       |  |
| Gas bubble Gas bubble of the chemical objects. |                                                  | 43      |  |

| Water drop     Create a water drop of the chemical objects. |  |
|-------------------------------------------------------------|--|
|-------------------------------------------------------------|--|

# Part VI Teaching Mode

# 6.1 Introduction of the Functions of the Palette

In the teaching mode, all the function keys are available in the palette. Users can click on the functions on the palette to add elements, if needed, to complete a specific operation. All the functions of the palette in the teaching mode are labeled with remarks and are identical to those in the design mode.

### 6.1.1 Palette Toolbar

Palette - Main page

All the buttons of the basic operations are place in the palette main page **11**, such as pointer **1**, pen

delete and more. Users can apply these functions to perform basic operations, as show in Figure
 6-1.

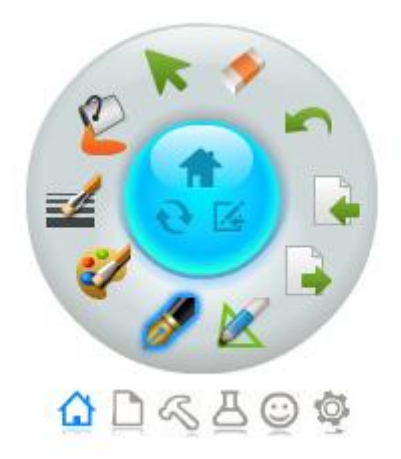

Figure 6-1 Main page of the palette

#### Palette – Page

The buttons available in the page screen of the palette toolbar including buttons of new page , new screen page, screen annotation and more. Users can conduct tasks on the page using functions on the palette quickly, as shown in Figure 6-2.

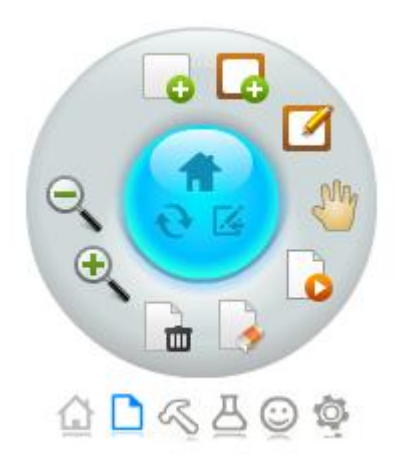

Figure 6-2 The palette page

Palette – Tool Page
 The buttons available in the tool page of the palette toolbar including buttons of flash light , curtain
 , screen capture and more. Users can conduct tasks on the page using functions on the palette quickly, as shown in Figure 6-3.

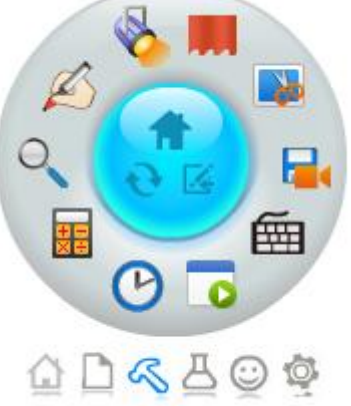

Figure 6-3 The palette tool page

Palette – object page

The buttons available in the object page  $\overset{\hbox{\scriptsize{\baselinestimeserve}}}{\longrightarrow}$  of the palette toolbar including buttons of mathematics  $\overset{\hbox{\scriptsize{\baselinestimeserve}}}{\longrightarrow}$  ,

English and more. Users can conduct tasks on the page using functions on the palette quickly, as shown in Figure 6- 4.

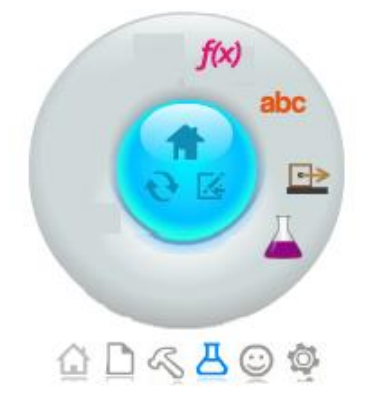

Figure 6- 4 The palette object page

#### Palette – Customized Page

The buttons available in the customized page  $\bigcirc$  of the palette toolbar stores all customized tool buttons; Select the tool box and drag the desired tool into the palette as shown in Figure 6-5.

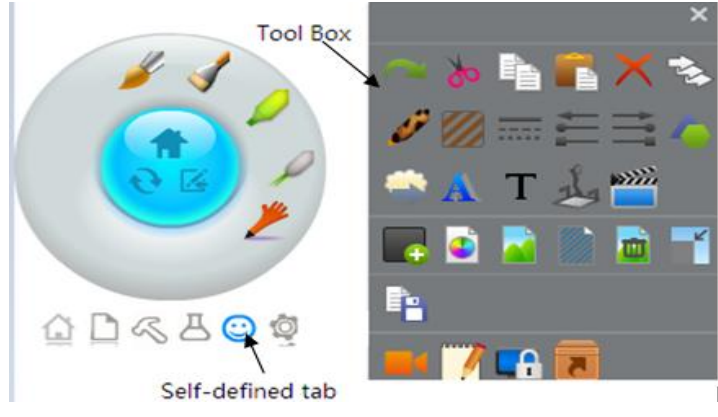

Figure 6-5 The palette customized page

Of course, users can also drag the buttons from the tool box to other palette pages for easy operations.

# 6.1.2 Page Adjustment

If you concern about the incompatibility between different screen settings of the computers for preparing tasks and whiteboard equipments, the feature of the "Adjustable Page" is the answer. For example, the resolution of the main projector is 1024\*768 (the teaching system), while the resolution of the main computer is 1280\*800 (the preparing system). Adjust the resolution of the main computer to be 1024\*768 in design mode and place all the elements and objects within the page boundary. By doing so, when the contents are projected in the projector, the system will automatically adjust and maximize the page to fit the projector screen, as displayed in Figure 6- 6.

Path: Page --- Page Setting

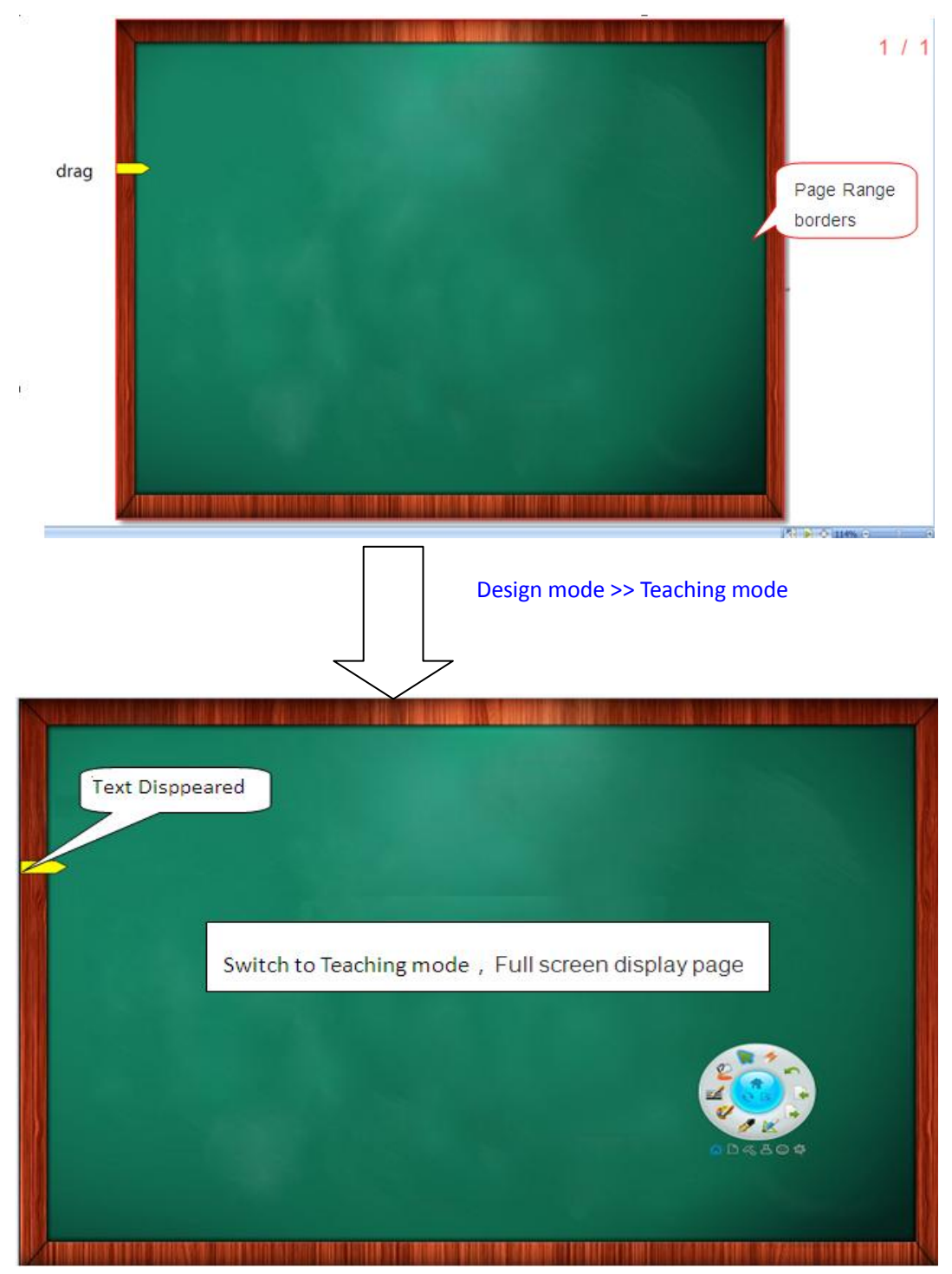

Figure 6-6 The Adjustable Page on the projector

# **6.1.3** Screen Annotation

The function of screen annotation is mainly to add remarks in the OFFICE files. When users want to add remarks, click smooth pen in the toolbar to proceed. To open a document file, click the mouse pointer on the palette and switch the function mode. The OFFICE remark toolbar is shown in Figure 6-7.

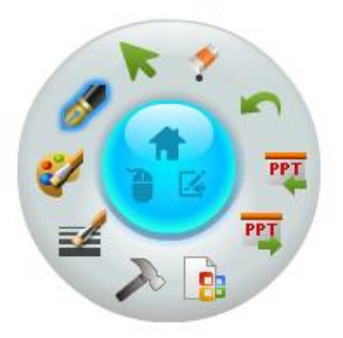

Figure 6-7 The PPT annotation toolbar

Insert annotation: Click the button and begin to input annotation to the OFFICE document.

Previous page: Click the button to go to the previous powerpoint slide during the play mode. At the same time, the screen annotation can be added as well.

Next page: Click the button to go to the next powerpoint slide during the playing mode. At the same time, the screen annotation can be added as well.

Mouse mode: Click the button to switch to mouse mode. In mouse mode, it's convenient for users to do Windows related operations.

Exit: Click the button to exit screen annotation.

#### An example of screen annotation in a powerpoint file

Open a powerpoint file in the computer standard mode, and switch to the play mode to play the powerpoint

file. Select the pen tool from the toolbar; click the *button* and begin to write screen annotations, as shown in Figure 6-8.

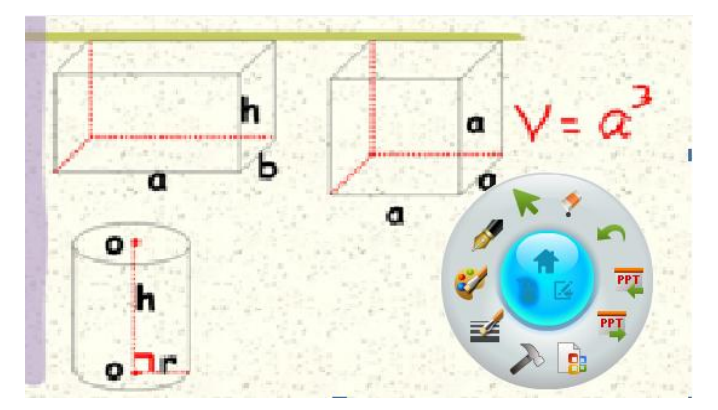

Figure 6-8 The screen annotation on the powerpoint file

Click **b** to embed the annotations content. Click to end playing PPT, and a message"If embed the annotation into the PPT document?" pops up, then select "Yes" or "No" to decide if hold the annotation.

# Part VII Software Extension

# 7.1 Visualizer Function

Select the visualizer function button from the "Insert" option; drag it to the page and the screen of Figure 7-1 will appear.

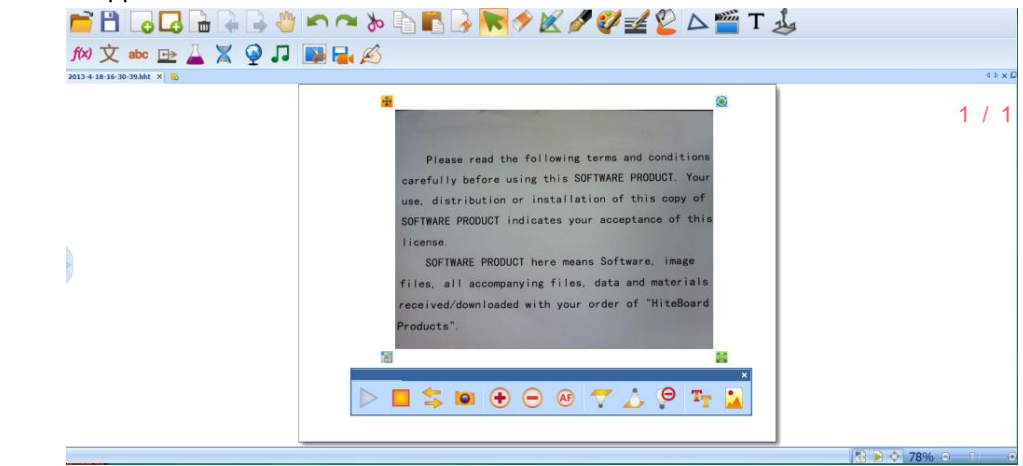

Figure 7-1 The visualizer

Functions of the visualizer are listed below.

| Button                       | Function                                                                                                    |
|------------------------------|----------------------------------------------------------------------------------------------------|
| Start                        | Initiate the review function of the visualizer.                                                                                                    |
| <b>L</b><br>Stop             | Stop the preview function of the visualizer.                                                                                                    |
| Switch between<br>equipments | Switch the operations between different equipments. When the computer is connected to the visualizer and the camera, if the software is inserted with the visualizer function, the system will display the visualizer as the default setting when it is initiated. Use the "Switch between equipment" button to switch to camera, when needed. |
| Photo shot                   | Perform snapshot of the screen of the visualizer.                                                                                                    |
| <b>E</b><br>Zoom in          | Enlarge the image on the visualizer.                                                                                                    |

| Coom out                       | Reduce the scale of the image on the visualizer.                                 |  |
|--------------------------------|----------------------------------------------------------------------------------|--|
| Auto focus                     | Perform automatically focusing on the image of the visualizer.                   |  |
| Turn on the lower<br>light     | Turn on the lower light in the visualizer.                                       |  |
| Turn on the upper<br>light     | Turn on the upper light in the visualizer arm above the visualizer panel screen. |  |
| Turn off the visualizer light. |                                                                                  |  |
| T <sub>T</sub><br>Text mode    | Switch to the text mode and edit the text contents.                              |  |
| Graphic mode                   | Switch to the graphic mode and process the graphics.                             |  |

# 7.2 Cloud Platform

# 7.2.1 Log in Cloud Platform

Path: select the cloud platform --- log in. Visit the cloud platform log in page; enter user name and password to log in.

# 7.2.2 Upload Documents

After log in to the system, select the cloud platform --- upload documents. Select the files to be uploaded and the path to be saved.

# 7.2.3 Download Class Materials

Select the cloud platform --- download class materials. Select the files to be downloaded and the path to be saved.

# 7.2.4 Visit HiteCloud

Select the cloud platform --- visit HiteCloud to connect to HongHe Educational websites via the cloud Platform for more functions and resources.

# 7.3 EM Integrated Machine

In the configuration of the service program, the default value of the sensitivity is 1, for the EM Integrated Machine, in order to optimize the software performance, need to change it to be 3, as shown in Figure 7- 2 Configuration of EMBoard.

| neral Conf            | ig Spe    | cial Config  |             |                             |              |   |
|-----------------------|-----------|--------------|-------------|-----------------------------|--------------|---|
| Params                |           |              |             | IR Params                   |              |   |
| Portable              | Setting   | Commo        | n Edition 🔻 | Smooth                      | 4            | ] |
| Use sock              | et        | Not use      | • •]        | Equable                     | 0            |   |
| Total con             | nect num  | 1            | •]          | EMIRBoard Params            |              |   |
| NetBoard              | Params    | 1.02         |             | EM IR Data Together         | Not allow 🔻  |   |
| NetB                  | loard     | Not use      | •           | 1000                        |              |   |
| Port                  |           | 5000         |             | PSBoard Params<br>Threshold | 600          |   |
| IP                    |           | 192.168.0.12 | 27          | 10                          |              |   |
| MAC                   |           | 44-87-FC-C5- | 0D-72       | EMBoard Params<br>Response  | 3            |   |
| WriteBoa              | rd Params |              |             | MultiTouch                  |              |   |
| IEEE 1                | 0         |              |             | Open MultiTouc              | h            |   |
|                       |           |              |             | Pen pressure                | 18000        |   |
| IEEE2                 | 0         |              |             | Pen width                   | 20           |   |
|                       |           |              |             | Pen height                  | 20           |   |
| Scan Set              |           |              |             |                             |              |   |
| Scan Typ              | e         | СОМ          | USB         | V HID                       |              |   |
| Special Scan COM1 COM |           | COM2         |             |                             |              |   |
| Force Sc              | an        | 0            |             |                             |              |   |
|                       | De        | fault        |             |                             |              | _ |
|                       | -         |              |             | OK                          | Cancel Apply |   |

Figure 7-2 Configuration of EMBoard

# 7.4 Composite WhiteBoard

Characteristics of functions for Composite WhiteBoard :

1. Both the infrared pen and electromagnetic pen can be used to write, but the electromagnetic pen has precedence over the electromagnetic pen, namely the infrared pen will fail to work while the electromagnetic pen is being used to write.

2. Two electromagnetic pens keep the same functional attribute, namely the infrared pens and electromagnetic pens have one functional attribute (they are same in function).

### 7.5 WIN7, WIN8 Operating System

#### 7.5.1 WIN8 Operating System

In order to optimize the software performance in the WIN8 operating system, conduct the following steps:

Click "Control panel" and "Pen and touch screen" in sequence; then de-select "Touch screen display and intuitive response" feature, as demonstrated in Figure 7- 3 The WIN8 touch screen adjustment.

| 1 | Pen an                                                                                          | d Touch                                  | х |  |
|---|-------------------------------------------------------------------------------------------------|------------------------------------------|---|--|
|   | uch<br>Touch actions<br>Jse your finger to interact with i<br>adjust the settings for each touc | tems on the screen. You can<br>th action |   |  |
|   | Touch action                                                                                    | Equivalent mouse action                  |   |  |
|   | Double-tap                                                                                      | Double-dick                              |   |  |
|   | Press and hold                                                                                  | Right-click                              |   |  |
|   |                                                                                                 | Şettings                                 |   |  |
|   | Touch feedback                                                                                  |                                          |   |  |
|   | Optimize visual feedback monitor                                                                | for projection to an external Cancel     | / |  |

Figure 7-3 The WIN8 touch screen adjustment

# 7.5.2 WIN7, WIN8 Operating System

For WIN7 and WIN8 operating system, the system display-"Make text and other items larger or smaller" settings options need to be changed as follow: When the proportion is set to be "larger-150%", as shown in Figure 7- 4 System display-Make text and other items larger or smaller, the Custom DPI Setting option "Use Windows XP style DPI scaling" should be selected as shown in Figure 7- 5 System display-Custom DPI Setting.

| Control Panel Home         | Make it easier to read what's                                | on your screen                                               |
|----------------------------|--------------------------------------------------------------|--------------------------------------------------------------|
| Adjust resolution          | You can change the size of text and ot                       | her items on your screen by choosing one of these options. T |
| Adjust brightness          | temporarily enlarge just part of the scr                     | een, use the <u>Magnifier</u> tool.                          |
| 💡 Calibrate color          |                                                              | 2                                                            |
| Change display settings    | 🔘 Smaller - 100% (default)                                   | Preview                                                      |
| Connect to a projector     | 💿 Medium - 125%                                              |                                                              |
| Adjust ClearType text      |                                                              |                                                              |
| Set custom text size (DPI) |                                                              |                                                              |
|                            | Larger - 150%                                                |                                                              |
|                            |                                                              |                                                              |
|                            |                                                              |                                                              |
|                            | A                                                            |                                                              |
|                            | Some items may not fit on your so is set to this resolution. | creen if you choose this setting while your display Apply    |

Figure 7- 4 System display-Make text and other items larger or smaller

|   | Control Panel Home                                                                                                    | Custom DPI Setting                                                                                                    |
|---|----------------------------------------------------------------------------------------------------|----------------------------------------------------------------------------------------------------|
| 8 | Adjust resolution<br>Adjust brightness<br>Calibrate color<br>Change display settings<br>Connect to a projector<br>Adjust ClearType text<br>Set custom text size (DPI) | For a custom DPI setting, select a percentage from the list, or<br>drag the ruler with your mouse.<br>Scale to this percentage of normal size: 150% •<br>0 1 2<br>9 point Segoe UI at 144 pixels per inch. |
|   |                                                                                                    | Use Windows XP style DPI scaling OK Cancel                                                                                                    |

Figure 7- 5 System display-Custom DPI Setting